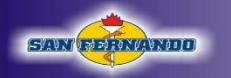

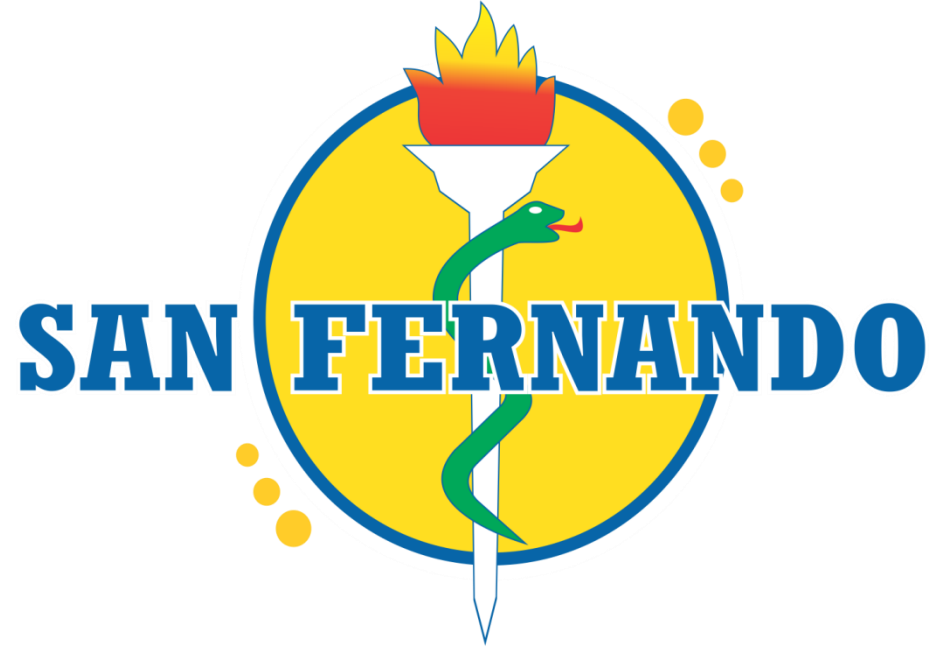

# **Exclusivo a Medicina**

# MANUAL DE USUARIO

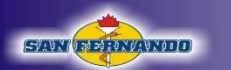

# Contenido

| INTRODUCCIÓN                                                          | 4  |
|-----------------------------------------------------------------------|----|
| OBJETIVO                                                              | 4  |
| ALCANCE                                                               | 4  |
| REQUERIMIENTOS TÉCNICOS                                               | 5  |
| Requisitos básicos                                                    | 5  |
| Sistemas operativos compatibles                                       | 5  |
| Tabletas y teléfonos móviles compatibles                              | 5  |
| Navegadores compatibles                                               | 5  |
| Requisitos de procesador y RAM                                        | 5  |
| Requisitos de ancho de banda Zoom                                     | 6  |
| Requisitos de ancho de banda Plataforma virtual de San Fernando       | 6  |
| Test de velocidad                                                     | 6  |
| CORREO INSITUCIONAL (GMAIL)                                           | 8  |
| Ingreso de correo institucional PC o Laptop                           | 8  |
| Ingreso de correo institucional Móvil o Tablet                        |    |
| Activación de nuestro correo institucional con Zoom en PC o Laptop    | 14 |
| Activación de nuestro correo institucional con Zoom en móvil o tablet | 17 |
| Enviar un mensaje desde el correo institucional                       |    |
| HERRAMIENTA ZOOM                                                      | 21 |
| Descarga e instalación PC o Laptop                                    | 21 |
| Ingreso del correo institucional en Zoom en PC O LAPTOP               | 24 |
| Descarga e instalación Móvil o Tablet                                 | 29 |
| Unirse a una clase sincrónica                                         |    |
| En PC o Laptop                                                        | 35 |
| En móvil o tablet                                                     | 40 |
| Dentro de una clase sincrónica                                        | 42 |
| Vistas:                                                               | 42 |
| En cuanto a las funciones básicas:                                    | 43 |
| Chat                                                                  | 43 |
| Salir de la clase sincrónica                                          | 44 |
| Cambiar de Idioma                                                     | 44 |
| PLATAFORMA VIRTUAL DE SAN FERNANDO                                    | 46 |
| Ingreso a la plataforma                                               | 46 |
| Pestaña Biografía                                                     | 48 |
| Cambiar contraseña                                                    | 48 |

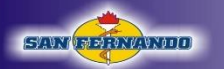

| Modificar datos del estudiante                |    |
|-----------------------------------------------|----|
| Pestaña Aula Virtual                          | 49 |
| Sub pestaña Silabus:                          | 49 |
| Sub pestaña Clases sincrónicas:               | 50 |
| Sub pestaña Clases asincrónicas:              | 50 |
| Sub pestaña Documentos:                       | 52 |
| Pestaña Asistencias diarias                   | 52 |
| Pestaña Record Académico                      | 53 |
| Pestaña Examen Virtual                        | 53 |
| Desarrollo de examen simulacro                | 54 |
| Resultados y solucionario de examen simulacro | 58 |
| Pestaña Autoevaluaciones                      | 61 |
| Desarrollo de autoevaluación                  | 62 |
| Resultados de autoevaluación                  | 67 |
| Pestaña Ayuda                                 | 69 |
| Dudas o consultas                             | 69 |

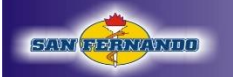

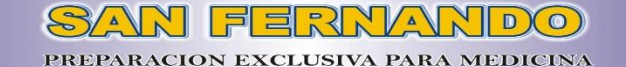

# INTRODUCCIÓN

En los primeros meses del año 2020, se implementaron medidas para evitar la aglomeración de personas en espacios físicos con el propósito de reducir la propagación del COVID -19 en todo el mundo. Los establecimientos educativos se consideraron focos potenciales de transmisión masiva del virus y la modalidad de enseñanza tuvo que cambiar. Se buscaron soluciones mediante herramientas para la enseñanza virtual, debido a que esta no se puede detener ni postergar. De esta manera la Institución Educativa Privada San Fernando pone a disposición de sus estudiantes y padres de familia su plataforma educativa, apoyada por la herramienta de video conferencia Zoom con licencias de pago, así como la utilización de correos institucionales para cada estudiante.

Cada estudiante tendrá acceso a dichas herramientas mediante un usuario y un correo institucional (Gmail con dominio @esesanfer.edu.pe) con sus respectivas contraseñas brindados por la Institución Educativa Privada San Fernando para un entorno de trabajo seguro, privado y amigable.

El conjunto de las mencionadas herramientas permite la interacción de estudiantes y docentes, y con el fin de guiar al estudiante y padre de familia en la utilización de estas la Institución Educativa Privada San Fernando brinda el Manual de usuario.

# **OBJETIVO**

Guiar a los estudiantes y/o padres de familia, a través de imágenes capturadas de la herramienta Zoom y de la plataforma virtual de la Institución Educativa Privada "San Fernando", hacia el uso correcto de dichas herramientas en un escenario general, de presentar inconvenientes o dudas comunicar al correo <u>sistemas@esesanfer.edu.pe</u> o al 947557819.

# ALCANCE

El documento será elaborado para los estudiantes y/o padres de familia del presente año escolar en el proceso de aprendizaje a distancia o virtual. El presente documento también lo podrá encontrar en la plataforma virtual de San Fernando en la pestaña Ayuda.

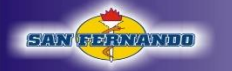

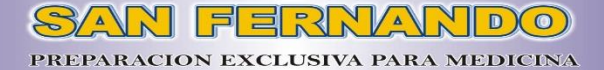

# **REQUERIMIENTOS TÉCNICOS**

### Requisitos básicos

- Conexión a Internet: banda ancha con cable o inalámbrica (3G o 4G/LTE)
- Altavoces y un micrófono: integrados o con enchufe USB o Bluetooth inalámbricos
- Cámara web o cámara web HD: integrada o con enchufe USB
- O, una cámara HD o videocámara HD con tarjeta de captura de video

## Sistemas operativos compatibles

- Mac OS X con Mac OS 10.7 o posterior
- Windows 10
- Windows 8 o 8.1
- Windows 7
- Windows Vista con SP1 o posterior
- Windows XP con SP3 o posterior
- Ubuntu 12.04 o posterior
- Mint 17.1 o posterior
- Red Hat Enterprise Linux 6.4 o posterior
- Oracle Linux 6.4 o posterior
- CentOS 6.4 o posterior
- Fedora 21 o posterior
- OpenSUSE 13.2 o posterior
- ArchLinux (solo 64 bits)

# Tabletas y teléfonos móviles compatibles

- Surface PRO 2 con Win 8.1
- Surface PRO 3 con Win 10
- Dispositivos iOS y Android
- Dispositivos BlackBerry

### Navegadores compatibles

- Windows: Firefox, Chrome, Safari5+
- Mac: Safari5+, Firefox, Chrome
- Linux: Firefox, Chrome

### Requisitos de procesador y RAM

|            | Mínimo                           | Recomendado                      |
|------------|----------------------------------|----------------------------------|
| Procesador | Núcleo único de 1 GHz o superior | Doble núcleo de 2 GHz o superior |
|            |                                  | (i3/i5/i7 o equivalente AMD)     |
| RAM        | 2GB                              | 4 Gb                             |

# Requisitos de ancho de banda Zoom

SAN FERNANDO

El ancho de banda utilizado por Zoom estará optimizado para lograr la mejor experiencia según la red del participante. Se ajustará automáticamente para entornos 3G, WiFi o con cable.

Ancho de banda recomendado para Reuniones y panelistas de seminarios web:

- Para video llamada 1:1: 600 kbps (subida/bajada) para video de alta calidad y 1.2 Mbps (subida/bajada) para video HD
- Para llamada de video grupal: 600 kbps/1.2 Mbps (subida/bajada) para video de alta calidad. Para Vista de galería: 1.5 Mbps/1.5 Mbps (subida/bajada).
- Para compartir pantalla únicamente (sin miniatura de video) 50-75 kbps
- Para compartir pantalla con miniatura de video: 50-150 kbps
- Para audio VoIP: 60-80 kbps

Ancho de banda recomendado para asistentes al seminario web:

- Para video llamada 1:1: 600 kbps (bajada) para video de alta calidad y 1.2 Mbps (bajada) para video HD
- Para compartir pantalla únicamente (sin miniatura de video): 50-75 kbps (bajada)
- Para compartir pantalla con miniatura de video: 50-150 kbps (abajo)
- Para audio VoIP: 60-80 kbps (abajo)

# Requisitos de ancho de banda Plataforma virtual de San Fernando

Para la mejor optimización en visualizar archivos y videos publicados en la Plataforma virtual de San Fernando se recomienda una velocidad de 1.2 Mbps.

# Test de velocidad

1. Desde tu navegador ingresa a: <u>https://www.speedtest.net/</u>

| ⑦ SPEEDTEST <sup>®</sup>                                                                              | Apps Insights Network Desarrolladores Enterprise           | e Acerca de 🙁 Iniciar sesión                                                 |
|----------------------------------------------------------------------------------------------------|------------------------------------------------------------|------------------------------------------------------------------------------|
|                                                                                                    | COMPRA Y ACTIVA<br>TU CHIP TÚ SOLITO                       | Anuncio Oix<br>Google Ads - Sitio Oficial                                    |
| Claro                                                                                                 | ⊘ RESULTADOS 🚯 AJUSTES                                     | Google Ads te ayuda a alcanzar clientes que buscan<br>negocios como el tuyo. |
|                                                                                                    |                                                            | MÁS INFORMACIÓN                                                              |
| Graba,                                                                                                | $\frown$                                                   | Google Ads                                                                   |
| pausa y                                                                                               |                                                            |                                                                              |
| retrocede.                                                                                            |                                                            |                                                                              |
| Contrata Ya tu Plan<br>3Play desde<br>100Mbps de<br>velocidad de<br>Internet, telefonia<br>fija y TV. |                                                            |                                                                              |
| Claro Perú                                                                                            | Movistar O Telefónica del Perú<br>190.235.110.135 Trujillo |                                                                              |
| Abrir                                                                                                 | Cambiar servidor                                           |                                                                              |
| t.com                                                                                                 | Conexiones                                                 |                                                                              |

2. Click en **INICIO**, nos mostrará los resultados de descarga y carga (subida) correspondiente según su proveedor de internet. Para el uso de las herramientas de Zoom y la Plataforma en carga debe mostrarse como mínimo 1.2 mbps.

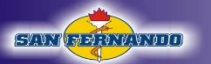

# SAN FERMANDO

PREPARACION EXCLUSIVA PARA MEDICINA Apps Insights Network Desarrolladores Enterprise Acerca de 🔗 Iniciar sesión ⑦ SPEEDTEST (1) × RAS OFERTAS ¡Cámbiate o recupera tu línea! COMPARTIR Ø Ø f 😶 ID de resultado 11227346324 ⊘ RESULTADOS 🔅 AJUSTES PING ms DESCARGA Mbps CARGA Mbps 41.70 42.70 7 ¿LA DISPONIBILIDAD DE LA RED CUMPLE TUS EXPECTATIVAS? INICIO

¿Tienes problemas de internet?

() ×

Ad

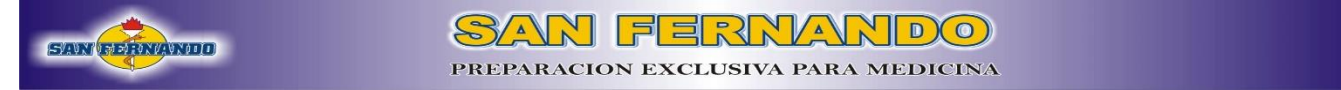

# **CORREO INSITUCIONAL (GMAIL)**

A cada uno de los estudiantes luego de realizada su matrícula se le brindará un correo institucional con dominio @esesanfer.edu.pe para que pueda realizar la activación de una cuenta Zoom.

### Ingreso de correo institucional PC o Laptop

1. En nuestro navegador buscamos Gmail

|         |                      | Google                                                                                                    | Gmail                                                                                                    | Imágenes 🏭                                                                                                    | Iniciar sesión         |
|---------|----------------------|----------------------------------------------------------------------------------------------------|----------------------------------------------------------------------------------------------------|----------------------------------------------------------------------------------------------------|------------------------|
|         |                      | Q gmail                                                                                                    | ×                                                                                                    |                                                                                                    |                        |
|         |                      | Buscar con Google Me siento con suerte                                                                                                    |                                                                                                    |                                                                                                    |                        |
|         |                      | Ofrecido por Google en: Español (Latinoamérica) Quechua                                                                                                    |                                                                                                    |                                                                                                    |                        |
|         |                      |                                                                                                    |                                                                                                    |                                                                                                    |                        |
|         |                      |                                                                                                    |                                                                                                    |                                                                                                    |                        |
|         |                      |                                                                                                    |                                                                                                    |                                                                                                    |                        |
|         |                      |                                                                                                    |                                                                                                    |                                                                                                    |                        |
|         | Perú                 |                                                                                                    |                                                                                                    |                                                                                                    |                        |
|         | Sobre Google         | Publicidad Nanoclos Cómo funciona la Búsquada                                                                                                    | Priva                                                                                                    | idad Condiciones                                                                                                    | Preferencias           |
|         |                      |                                                                                                    | T TIVEL                                                                                                    | idad Conditiones                                                                                                    | Treferencias           |
|         |                      |                                                                                                    |                                                                                                    |                                                                                                    |                        |
| 2. Ingi | resamos en           | el primer resultado                                                                                                    |                                                                                                    |                                                                                                    |                        |
| 2. Ingi | resamos en<br>Google | el primer resultado                                                                                                    |                                                                                                    | III Ir                                                                                                    | liciar sesión          |
| 2. Ingi | cesamos en<br>Google | el primer resultado<br>gmail × Q<br>Q Todo E Imágenes Videos E Noticias Q Maps : Más Preferencias Herramientas                                                                                                    |                                                                                                    | Ir                                                                                                    | iiciar sesión          |
| 2. Ingi | Google               | el primer resultado<br>gmail × Q<br>Q. Todo El Imágenes Videos El Noticias Q Maps I: Más Preferencias Herramientas<br>Cerca de 2,350,000,000 resultados (0.47 segundos)                                                                                                    |                                                                                                    | III Ir                                                                                                    | iciar sesión           |
| 2. Ingi | Google               | el primer resultado<br>gmail × Q<br>Q Todo Imágenes Vídeos El Noticias Q Maps : Más Preferencias Herramientas<br>Cerca de 2,350,000,000 resultados (0.47 segundos)<br>https://www.google.com.v.intl.>gmail.> about ~                                                                                                    |                                                                                                    |                                                                                                    | iciar sesión           |
| 2. Ingi | Google               | el primer resultado<br>gmail × Q<br>Q Todo E Imágenes Vídeos E Noticias Q Maps : Más Preferencias Herramientas<br>Cerca de 2,350,000,000 resultados (0,47 segundos)<br>https://www.google.com.s.intl.s.gmail.s.about *<br>Gmail: el correo electrónico de Google<br>Sé más productivo con Gmail. Gracias a Google Meet en Gmail, ahora puedes unirte a<br>videoconferencias con subtituíado instantáneo y uso compartido de                                                                                                    | MM                                                                                                    | tt Ir                                                                                                    | ilciar sesión          |
| 2. Ingi | Google               | el primer resultado<br>gmail × Q<br>Q Todo Imágenes Videos INOticias Q Maps : Más Preferencias Herramientas<br>Cerca de 2,350,000,000 resultados (0.47 segundos)<br>https://www.google.com > intl > gmail > about *<br>Gmail: el correo electrónico de Google<br>Sé más productivo con Gmail. Gracias a Google Meet en Gmail, ahora puedes unirte a<br>videoconferencias con subtituídado instantâneo y uso compartido de<br>https://www.google.com > gmail *                                                                                                    | Gmail                                                                                                    | III r                                                                                                    | iiciar sesión          |
| 2. Ingi | Google               | el primer resultado<br>gmail × Q<br>Q Todo Imágenes Videos IN Noticias Q Maps : Más Preferencias Herramientas<br>Cerca de 2,350,000,000 resultados (0.47 segundos)<br>https://www.google.com > intl > gmail > about *<br>Gmail: el correo electrónico de Google<br>Sé más productivo con Gmail. Gracias a Google Meet en Gmail, ahora puedes unirte a<br>videoconferencias con subtitulado instantáneo y uso compartido de<br>https://www.google.com > gmail *<br>Gmail - Google                                                                                                    | Gmail                                                                                                    | tit inde                                                                                                    | iciar sesión<br>penes  |
| 2. Ingi | Google               | el primer resultado<br>gmail × Q<br>Q Todo Imágenes Vídeos IN Noticias Q Maps : Más Preferencias Herramientas<br>Cerca de 2,350,000,000 resultados (0,47 segundos)<br>https://www.google.com > intl > gmail > about *<br>Gmail: el correo electrónico de Google<br>Sé más productivo con Gmail. Gracias a Google Meet en Gmail, ahora puedes unirte a<br>videoconferencias con subtituiado instantáneo y uso compartido de<br>https://www.google.com > gmail *<br>Gmail is email that's intuitive, efficient, and useful. 15 GB of storage, less spam, and mobile<br>access.                                                                                                    | Gmail<br>Gmailes un servicio de co<br>proporcionado por la emp                                                                                                    | III Ir                                                                                                    | Ilciar sesión<br>Innes |
| 2. Ingi | Google               | el primer resultado<br>gmail × Q<br>C Todo I Imágenes Videos I Noticias Q Maps : Más Preferencias Herramientas<br>Cerca de 2,350,000,000 resultados (0.47 segundos)<br>https://www.google.com > intl > gmail > about *<br>Gmail: el correo electrónico de Google<br>Sé más productivo con Gmail. Gracias a Google Meet en Gmail, ahora puedes unirte a<br>videoconferencias con subtituiado instantáneo y uso compartido de<br>https://www.google.com > gmail *<br>Gmail = Google<br>Gmail is email that's intuitive, efficient, and useful. 15 GB of storage, less spam, and mobile<br>access.                                                                                                    | Gmail es un servicio de co<br>proporcionado por la emp<br>Googie desde el 1 de abr<br>cinco años en fase "beta"                                                                                                    | III Presidente de la companya de la companya de la  | ilciar sesión          |
| 2. Ingi | Google               | el primer resultado<br>gmail × Q<br>C Todo Imágenes Videos Noticias Maps : Más Preferencias Herramientas<br>Cerca de 2,350,000,000 resultados (0.47 segundos)<br>https://www.google.com > intl > gmail > about *<br>Gmail: el correo electrónico de Google<br>Sé más productivo con Gmail. Gracias a Google Meet en Gmail, ahora puedes unirte a<br>videoconferencias con subtituíado instantáneo y uso compartido de<br>https://www.google.com > gmail *<br>Gmail - Google<br>Gmail is email that's intuitive, efficient, and useful. 15 GB of storage, less spam, and mobile<br>access.<br>https://www.gmail.com > mail > help > intl > about > ifr *<br>el correo electrónico de Google - Gmail                                                                                                    | Gmail es un servicio de c<br>proporcionado por la emp<br>Googie desde el 1de abr<br>cinco años en fase "beta"<br>gmail pasó a ser conside<br>terminado Witherefa                                                                                           | III Ir<br>Más imág<br>orreo electrónico<br>orresa estadounidense<br>de 2004. Tras más de<br>, el 7 de julio de 2009<br>rado un producto                                                                                                    | ilciar sesión          |
| 2. Ingi | Google               | el primer resultado<br>gmail × Q<br>C Todo Imágenes Videos Noticias Maps : Más Preferencias Herramientas<br>Cerca de 2,350,000,000 resultados (0.47 segundos)<br>https://www.google.com > intl > gmail > about *<br>Gmail: el correo electrónico de Google<br>Sé más productivo con Gmail. Gracias a Google Meet en Gmail, ahora puedes unirte a<br>videoconferencias con subtituíado instantáneo y uso compartido de<br>https://www.google.com > gmail *<br>Gmail - Google<br>Gmail is email that's intuitive, efficient, and useful. 15 GB of storage, less spam, and mobile<br>access.<br>https://www.gmail.com > mail > help > intl > about > ifr *<br>el correo electrónico de Google - Gmail<br>La sencillez y facilidad de Gmail en todo tipo de dispositivos. Organiza tu vida con la bandeja                                                                                                    | Gmail es un servicio de co<br>proporcionado por la emp<br>Google desde el 1 de abr<br>cinco años en fase "beta"<br>Gmail pasó a ser conside<br>terminado. Wikipedia                                                                                        | III In International International Internati | iiciar sesión          |
| 2. Ingi | Google               | el primer resultado<br>gmail × Q<br>© Todo Imágenes Videos Noticias O Maps I Más Preferencias Herramientas<br>Cerca de 2,350,000,000 resultados (0.47 segundos)<br>https://www.google.com > intl > gmail> about +<br>Gmail: el correo electrónico de Google<br>Sé más productivo con Gmail. Gracias a Google Meet en Gmail, ahora puedes unite a<br>videoconferencias con subtituíado instantáneo y uso compartido de<br>https://www.google.com > gmail +<br>Gmail - Google<br>Gmail is email that's intuitive, efficient, and useful. 15 GB of storage, less spam, and mobile<br>access.<br>https://www.gmail.com > mail > help > intl > about > ifr +<br>el correo electrónico de Google - Gmail<br>La senciliez y facilidad de Gmail en todo tipo de dispositivos. Organiza tu vida con la bandeja<br>de entrada de Gmail, que ciasifica tus mensajes por tipos.                                                                                                    | Gmail es un servicio de co<br>proporcionado por la emp<br>Google desde el 1 de abr<br>cinco años en fase "beta"<br>Gmail pasó a ser conside<br>terminado. Wikipedia<br>Greador: Paul Buchetto                                                              | I de abril de 2004                                                                                                    | Iiciar sesión          |
| 2. Ingi | Google               | el primer resultado<br>gmail × Q<br>C Todo I Imágenes Videos I Noticias O Maps I Más Preferencias Herramientas<br>Cerca de 2,350,000,000 resultados (0.47 segundos)<br>https://www.google.com > intl > gmail > about *<br>Gmail: el correo electrónico de Google<br>Sé más productivo con Gmail. Gracias a Google Meet en Gmail, ahora puedes unite a<br>videoconferencias con subtituíado instantáneo y uso compartido de<br>https://www.google.com > gmail *<br>Gmail - Google<br>Mail is email that's intuitive, efficient, and useful. 15 GB of storage, less spam, and mobile<br>access.<br>https://www.gmail.com > mail > help > intl > about > ifr *<br>el correo electrónico de Google - Gmail<br>La senciliez y facilidad de Gmail en todo tipo de dispositivos. Organiza tu vida con la bandeja<br>de entrada de Gmail, que clasifica tus mensajes por tipos.                                                                                                    | Gmail es un servicio de co<br>proporcionado por la emp<br>Googie desde el 1 de abr<br>cinco años en fase "beta"<br>Gmail pasó a ser conside<br>terminado. Wikipedia<br>Creador: Paul Buchheit<br>Fecha de lanzamiento:<br>Usuarios registrados: = 1        | III de abril de 2004                                                                                                    | iiciar sesión          |
| 2. Ingi | Google               | el primer resultado<br>gmail × Q<br>C Todo I Imágenes Videos I Noticias O Maps I Más Preferencias Herramientas<br>Cerca de 2,350,000,000 resultados (0.47 segundos)<br>https://www.google.com > intl > gmail > about *<br>Gmail: el correo electrónico de Google<br>Sé más productivo con Gmail. Gracias a Google Meet en Gmail, ahora puedes unite a<br>videoconferencias con subtituíado instantáneo y uso compartido de<br>https://www.google.com > gmail *<br>Gmail - Google<br>Gmail is email that's intuitive, efficient, and useful. 15 GB of storage, less spam, and mobile<br>access.<br>https://www.gmail.com > mail > help > intl > about > ifr *<br>el correo electrónico de Google - Gmail<br>La sencillez y facilidad de Gmail en todo tipo de dispositivos. Organiza tu vida con la bandeja<br>de entrada de Gmail, que clasifica tus mensajes por tipos.<br>https://support.google.com > mail > answer *<br>Inizer seción en Gmail - Ordenador - Avuda de Gmail | Gmail es un servicio de co<br>proporcionado por la emp<br>Googie desde el 1de abr<br>cinco años en fase "beta"<br>Gmail pasó a ser conside<br>terminado. Wikipedia<br>Creador: Paul Buchheit<br>Fecha de lanzamiento:<br>Usuarios registrados: f1<br>2018) | III de 2004<br>1 de abril de 2004<br>5 mil milliones (octubre                                                                                                    | ilciar sesión          |

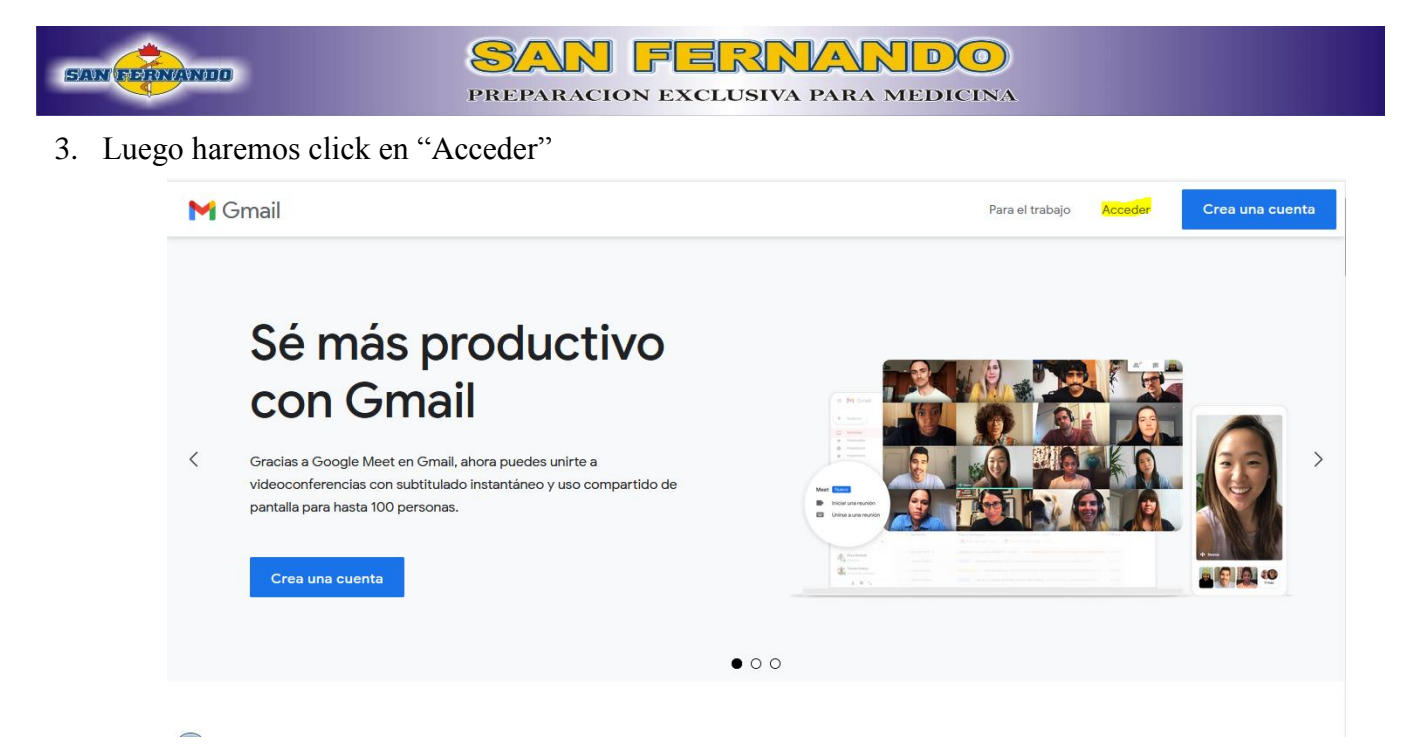

4. Ingresamos nuestro correo institucional brindado por la Institución Educativa Privada San Fernando

| G<br>Inicia                                                                       | b <mark>oogle</mark><br>ar sesión<br>a Gmail |                  |      |
|-----------------------------------------------------------------------------------|----------------------------------------------|------------------|------|
| Correo electrónico o teléfor<br>stanyyer.garcia.415(<br>¿Has olvidado tu correo o | @esesanfer.e                                 | du.pe            |      |
| ¿No es tu ordenador? Usa<br>sesión. <mark>Más información</mark>                  | una ventana pi                               | rivada para inio | ciar |
| Crear cuenta                                                                      |                                              | Siguiente        | e    |
| spañol (España) 🔻                                                                 | Ayuda                                        | Privacidad       | Tér  |

5. Ingresamos la contraseña correspondiente

| Goo                         | gle      |             |  |
|-----------------------------|----------|-------------|--|
| Te damos la                 | bienv    | enida       |  |
| stanyyer.garcia.415         | @esesanf | er.edu.pe 🗸 |  |
| Introduce tu contraseña     |          |             |  |
| Mostrar contraseña          |          |             |  |
| ¿Has olvidado tu contraseña | ?        | Siguiente   |  |
|                             |          |             |  |
|                             |          |             |  |

 $\overline{}$ 

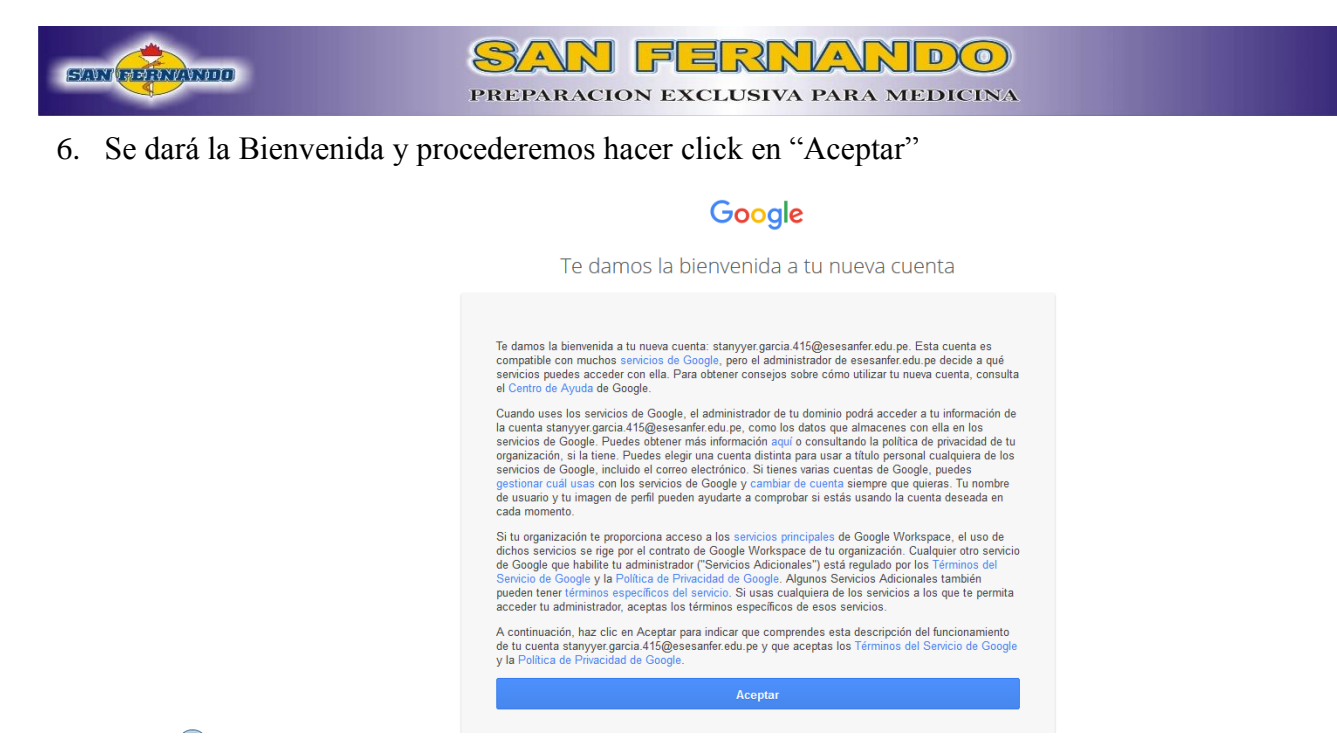

7. Si es primera vez que ingresamos nos pedirá cambiar la contraseña del correo, escribir su nueva contraseña en ambos recuadros y se recomienda en apuntarlo en algún lugar para evitar olvidarla.

| Google                                                                                          |  |
|-------------------------------------------------------------------------------------------------|--|
| Cambiar la contraseña de<br>tanyyer.garcia.415@esesanfer.edu.pe                                 |  |
| Más información sobre cómo elegir una contraseña<br>segura                                      |  |
|                                                                                                 |  |
| Crea una contraseña nueva segura que<br>no utilices en otros sitios web.<br>Crea una contraseña |  |
| Confirmar la contraseña                                                                         |  |
| Cambiar contraseña                                                                              |  |

\*En caso luego de haber cambiado la contraseña y no la recuerda puede escribir un correo indicando que se le restablezca la contraseña, dicho mensaje debe remitirlo con los apellidos y nombres del estudiante y DNI al correo <u>sistemas@esesanfer.edu.pe</u>

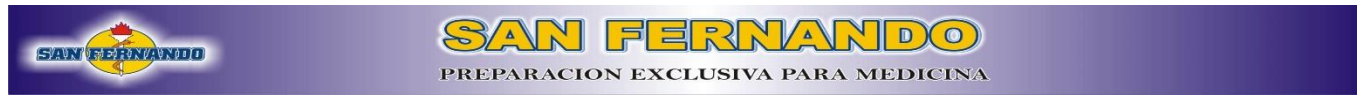

8. Finalmente hemos accedido al nuestro correo Institucional y la pestaña nos muestra la bandeja de mensajes.

| Redactar                                                                                                    |                                              |            |         |       |    |
|----------------------------------------------------------------------------------------------------|----------------------------------------------|------------|---------|-------|----|
|                                                                                                    |                                              | 1          | -3 de 3 | < >   | 51 |
| Recibidos     3     Empieza a utilizar Gmail <ul> <li>Destacados</li> <li>Personaliza tu<br/>bandeja de<br/>entrada</li> </ul> Personaliza tu<br>bandeja de<br>entrada <ul> <li>Definir una firma</li> <li> </li></ul>                                                                                                    | Habilitar las<br>notificacione<br>escritorio | es de      |         | ×     | ©  |
| <ul> <li>Borradores</li> <li>         Aás         <ul> <li></li></ul></li></ul>                                                                                                    | a aplicación oficia                          | l de Gma   | il pa   | 14:19 |    |
| Meet                                                                                                    | nvenida a tu bande                           | eja de ent | rad     | 14:19 | +  |
| Nueva reunión     Son invitación para una cuenta zoom - Hola stantyger garcia.415@esesant     Mis reuniones                                                                                                    | rer.edu.pe, Clases                           | Virtuales  | (Cl     | 14:18 |    |
| 0 GB en uso     Política del programa       Con la tecnología de Google       Stanyyer Isai     +       No hay chats recientes<br>Iniciar uno nuevo     Image: Contract of the contract of the contract |                                              |            |         |       | >  |

# Ingreso de correo institucional Móvil o Tablet

Los siguientes pasos se han desarrollado en un dispositivo Android 8, puede variar según la versión de su dispositivo. Recuerde tener conexión a internet mediante datos o Wi-Fi. Dudas o consultas puede comunicarse al 947557819 o al correo sistemas@esesanfer.edu.pe

1. En nuestras aplicaciones buscaremos Gmail.

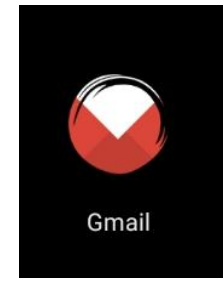

2. Seleccionamos en el apartado de la letra S de color verde

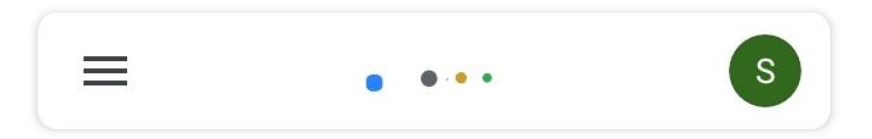

3. Se mostrará los diferentes correos disponibles en nuestro dispositivo. Seleccionaremos "Agregar otra cuenta".

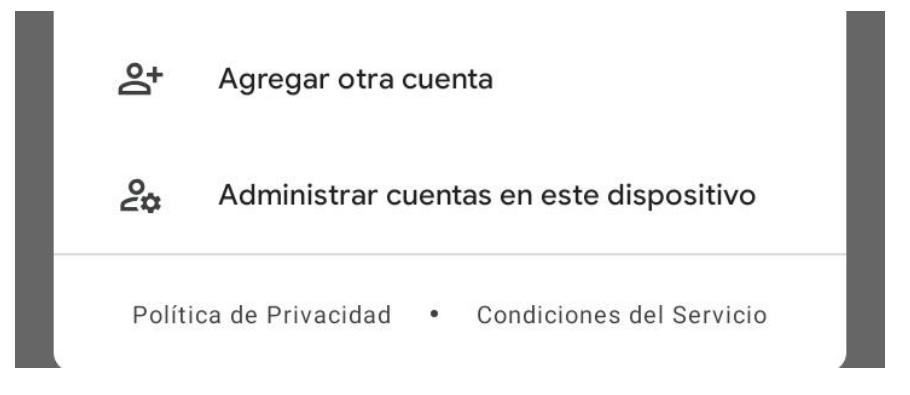

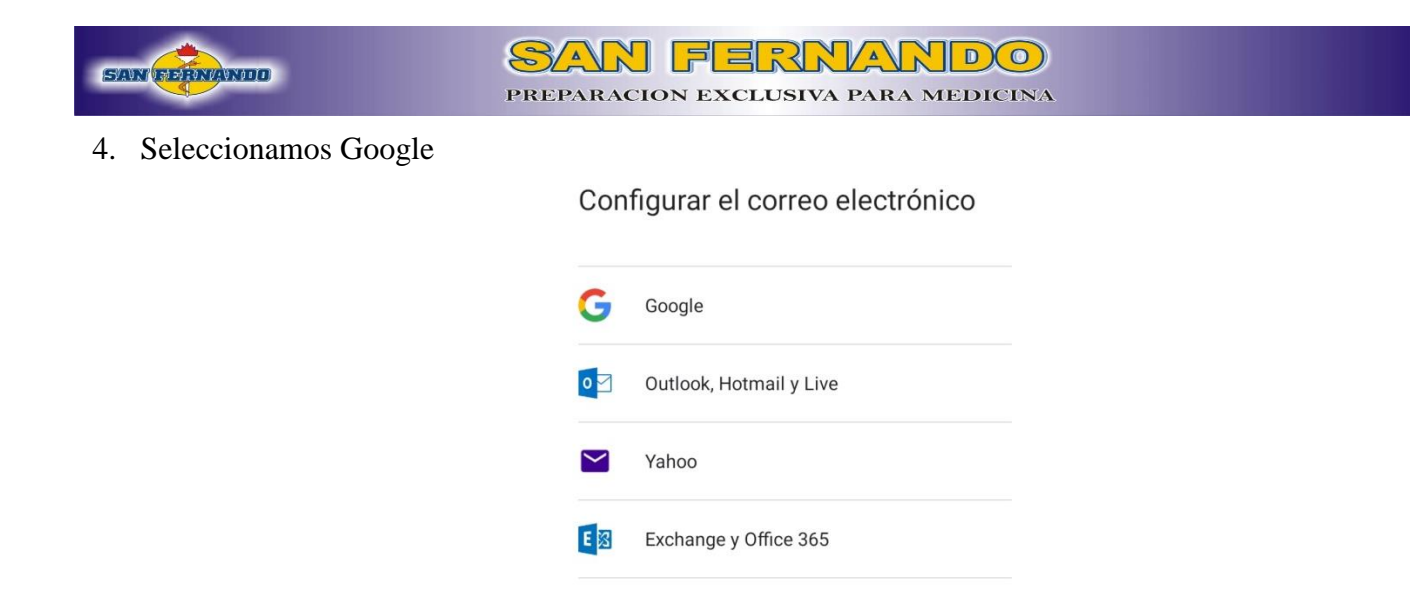

5. Ingresamos nuestro correo institucional con su respectiva contraseña y en "siguiente"

Otra

 $\sim$ 

| Google                                                                                                |             | Google                                                                                               |             |
|----------------------------------------------------------------------------------------------------|-------------|----------------------------------------------------------------------------------------------------|-------------|
| Acceder                                                                                               |             | Acceder                                                                                              |             |
| Usa tu Cuenta de Google. <mark>Más</mark>                                                             | información | Usa tu Cuenta de Google. <b>Más</b>                                                                  | información |
| Correo electrónico o teléfono<br>stanyyer.garcia.415@esesanfer.e<br>¿Olvidaste el correo electrónico? | edu.pe      | Correo electrónico o teléfono<br>stanyyer.garcia.415@esesanfer.<br>¿Olvidaste el correo electrónico? | edu.pe      |
|                                                                                                    |             |                                                                                                    |             |
|                                                                                                    |             |                                                                                                    |             |
|                                                                                                    |             |                                                                                                    |             |
|                                                                                                    |             |                                                                                                    |             |
|                                                                                                    |             |                                                                                                    |             |
|                                                                                                    |             |                                                                                                    |             |
|                                                                                                    |             |                                                                                                    |             |
|                                                                                                    |             |                                                                                                    |             |
| Crear cuenta                                                                                          | Siguiente   | Crear cuenta                                                                                         | Siguiente   |

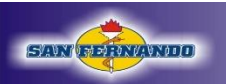

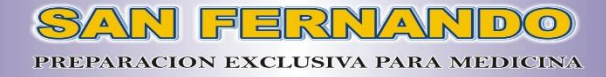

#### 6. Aceptamos

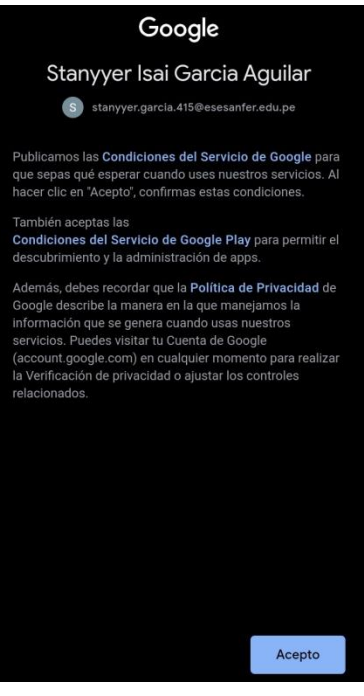

7. Seleccionamos en el apartado de la letra S de color verde

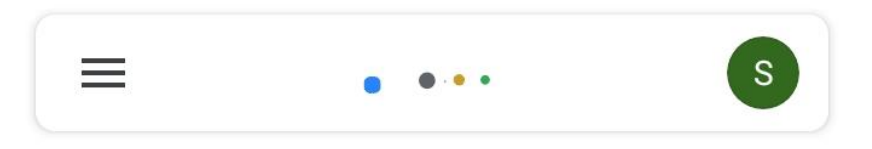

8. Podremos visualizar nuestro correo institucional. Caso contrario repetir los pasos nuevamente

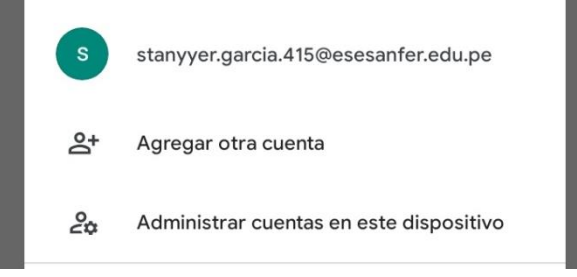

9. Seleccionamos nuestro correo institucional, y sincronizar ahora.

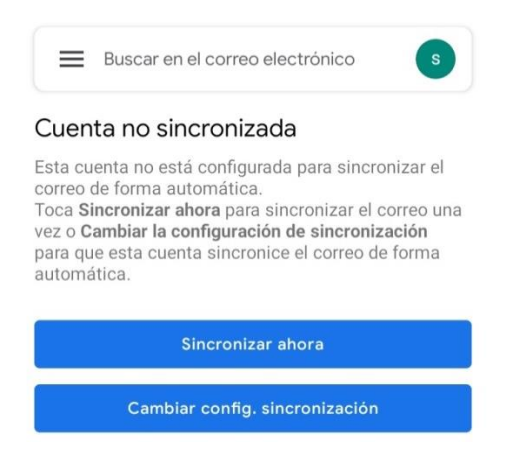

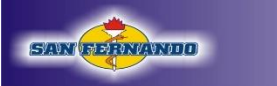

10. Podremos visualizar nuestra bandeja de mensajes

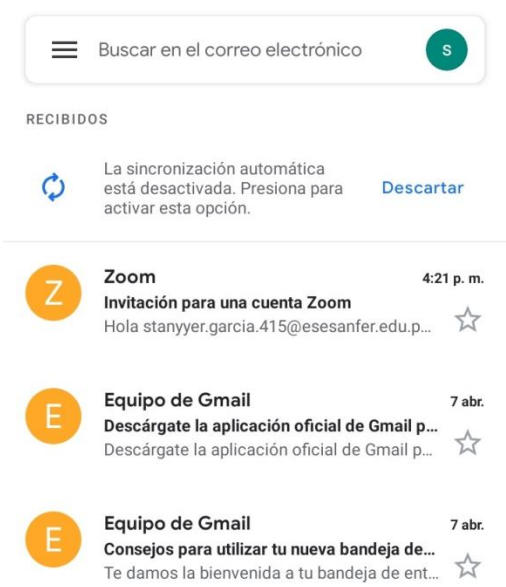

# Activación de nuestro correo institucional con Zoom en PC o Laptop

1. Ingresamos a nuestro correo institucional y nos debe mostrar la siguiente pantalla:

|          | M Gmail                                                        | Q Buscar correo                                                                         | · ⑦ ② ﷺ                                                                                                    | SAN PERMANDO   | S      |
|----------|----------------------------------------------------------------|-----------------------------------------------------------------------------------------|----------------------------------------------------------------------------------------------------|----------------|--------|
| +        | Redactar                                                       | □- C :                                                                                  | 1-3 de 3                                                                                                    | < >            | 53     |
| •<br>•   | Recibidos3DestacadosPospuestosEnviados                         | Empieza a utilizar Gmail<br>Personaliza tu<br>bandeja de<br>entrada                     | Definir una firma Habilitar las notificaciones de escritorio                                                                                                    | ×              | •<br>• |
| <b>•</b> | Borradores<br>Más                                              | <ul> <li>         ☆ Equipo de Gmail         ☆ Equipo de Gmail         ☆     </li> </ul> | Descárgate la aplicación oficial de Gmail para móviles - Descárgate la aplicación oficial de Gmail pa<br>Consejos para utilizar tu nueva bandeja de entrada - Te damos la bienvenida a tu bandeja de entrad | 14:19<br>14:19 | -      |
| Me<br>I  | et<br>Nueva reunión<br>Mis reuniones                           | 🗌 🚖 Zoom                                                                                | Invitación para una cuenta Zoom - Hola stanyyer.garcia.415@esesanfer.edu.pe, Clases Virtuales (cl                                                                                                    | 14:18          | +      |
| Ha       | Stanyyer Isai +<br>No hay chats recientes<br>Iniciar uno nuevo | 0 GB en uso                                                                             | Política del programa<br>Con la tecnología de Google                                                                                                    |                | >      |
| _        | ÷ Φ                                                            |                                                                                         |                                                                                                    |                | -      |

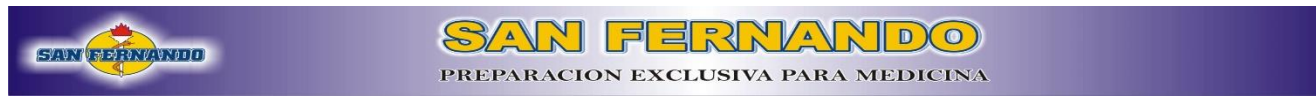

2. Procedemos a buscar el mensaje de Invitación para una cuenta de Zoom y hacemos click en él.

| = 附 Gmail                                                                                         |   | Q Buscar correo                         | - O 🕸 III                                                                                                    | SANFEINANDO    | S |
|---------------------------------------------------------------------------------------------------|---|-----------------------------------------|----------------------------------------------------------------------------------------------------|----------------|---|
| + Redactar                                                                                        |   | □ - C :                                 | 1-3 de 3                                                                                                    | < >            | 3 |
| Recibidos                                                                                         | 3 | Empieza a utilizar Gmail                |                                                                                                    | ×              |   |
| <ul> <li>Destacados</li> <li>Pospuestos</li> <li>Enviados</li> </ul>                              |   | Personaliza tu<br>bandeja de<br>entrada | Definir una firma Habilitar las notificaciones de escritorio                                                                                                    |                | 0 |
| <ul><li>Borradores</li><li>Más</li></ul>                                                          |   | 🗌 🏫 Equipo de Gmail                     | Descárgate la aplicación oficial de Gmail para móviles - Descárgate la aplicación oficial de Gmail pa                                                                                                   | 14:19          | - |
| Meet                                                                                              |   | Equipo de Gmail Zoom                    | Consejos para utilizar tu nueva bandeja de entrada - Te damos la bienvenida a tu bandeja de entrad<br>Invitación para una cuenta Zoom - Hola stanyyer.garcia.415@esesanfer.edu.pe, Clases Virtuales (cl | 14:19<br>14:18 | + |
| Nueva reunion     Mis reuniones  Hangouts Stanyyer Isai  No hay chats recientes Iniciar uno nuevo | + | 0 GB en uso                             | Política del programa<br>Con la tecnología de Google                                                                                                    |                | > |
| ÷ •                                                                                               |   |                                         |                                                                                                    |                | - |

3. Una vez dentro del mensaje daremos click en "Activar su cuenta de Zoom".

| = 🎽 Gmail                                                            | Q Buscar correo -                                                                                                    | ? | ۰      | SANFESTINGS       | S  |
|----------------------------------------------------------------------|----------------------------------------------------------------------------------------------------|---|--------|-------------------|----|
| Redactar                                                             | < D 0 1 2 0 % D .                                                                                                    |   | 3 de 3 | $\langle \rangle$ | 31 |
| □     Recibidos     2       ★     Destacados                         | zoom                                                                                                    |   |        |                   |    |
| <ul> <li>Pospuestos</li> <li>Enviados</li> <li>Borradores</li> </ul> | Hola <u>stanyver garcia 415@esesanfer.edu.pe</u> .<br>Clases Virtuales (clases virtuales@esesanfer.edu.pe) ha creado una cuenta de                                                                                                    |   |        |                   | 8  |
| ✓ Más Meet                                                           | Zoom para usted. Haga clic en el botón de más abajo para activar su cuenta en el plazo de 30 días.                                                                                                    |   |        |                   | +  |
| Nueva reunion     Mis reuniones     Hangouts                         | Si el bolón anterior no le funciona, copie y pegue el enlace en la barra de<br>direcciones de su navegador e inténtelo de nuevo.                                                                                                    |   |        |                   |    |
| No hay chats recientes iniciar uno nuevo                             | https://zoom.us/activate_help?code=GzN1Ffq7pJmnHcE_cG6NKcLRCl9bOSt6rWe<br>s78LL5LAG.IBPRW7mglhc_Https://coseRx2P9uH2gx568DTDQKBHA9HuAP4QtT<br>Vst3-dt7AE1v3FV2Mur2xU29kRYX-K59-gC9NkvCWTeFQetPcbSSgC2HpSMakF6<br>xxtXhER9gBChosykuIQATTQmdIM2YDJYHguPIqVx58gWzqAprXkL5Boolquh33ea<br>do814YhnXRm_mksI-RyxCXIR8xPdsOCAkgBHRHqWX7skiRJVpwcxbugCrtXdrTPV<br>LFWgr9SDsrtE67QJNI4 -gKBcXoYWxcZQYy4mSp8Ew.9kwxk0Gt_OZcHRwH&fr=hos<br>tinvite |   |        |                   | >  |

4. Click en "Iniciar sesión con Google"

| zoom |                                                                                                    | Soporte Español <del>-</del> |
|------|----------------------------------------------------------------------------------------------------|------------------------------|
|      |                                                                                                    |                              |
|      |                                                                                                    |                              |
|      | Activar su cuenta de Zoom<br>Seleccione uno de los siguientes métodos de inicio de sesión, y use su dirección de<br>correo electrónico stanyyer.garcia.415@esesanfer.edu.pe para seguir |                              |
|      | Iniciar sesión con Google                                                                                                    |                              |
|      | Iniciar sesión con Facebook                                                                                                    |                              |
|      | o                                                                                                    |                              |
|      | Iniciar sesión con una contraseña                                                                                                    |                              |
|      |                                                                                                    |                              |
|      |                                                                                                    | 0                            |

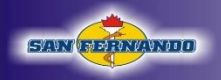

5. Nos mostrará todas las cuentas disponibles en nuestro dispositivo. Seleccionamos nuestra cuenta con el correo institucional con dominio @esesanfer.edu.pe

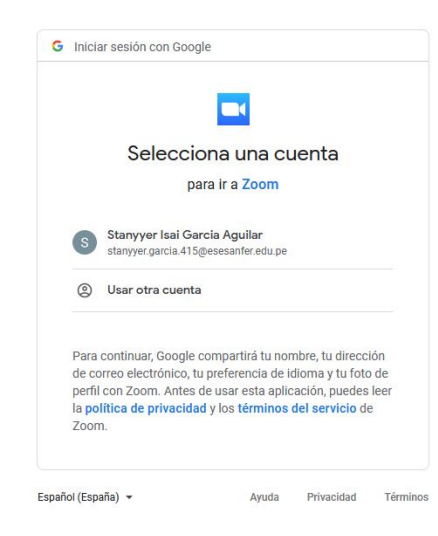

6. Procedemos hacer click en "Crear cuenta"

| zoom |                                                                        | Soporte Español <del>-</del> |
|------|------------------------------------------------------------------------|------------------------------|
|      |                                                                        |                              |
|      | Bienvenido a Zoom                                                      |                              |
|      | Crear su cuenta de Zoom con su cuenta de Google                        |                              |
|      | S Stanyyer Isai Garcia Aguilar<br>stanyyer.garcia.415@esesanfer.edu.pe |                              |
|      | Crear cuenta                                                           |                              |
|      | Al enviar este formulario, usted acepta los Términos del servicio      |                              |
|      |                                                                        |                              |
|      |                                                                        |                              |
|      |                                                                        | 0                            |

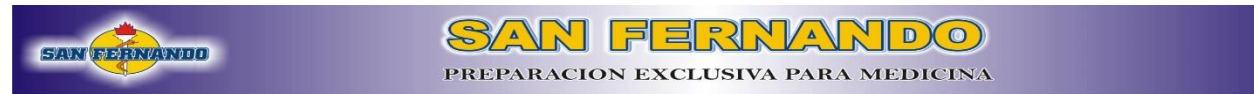

7. Finalmente nos mostrará la pantalla del panel de control de Zoom, de esa manera hemos activado nuestro correo institucional par Zoom.

|                                                                                   | REQUEST A DEMO 1.888.799.0125 RECURSOS + SOPORTE                                                     |
|-----------------------------------------------------------------------------------|----------------------------------------------------------------------------------------------------|
| ZOOM SOLUCIONES - P                                                               | NANES Y PRECIOS PROGRAMAR UNA REUNIÓN ENTRAR A UNA REUNIÓN SER ANFITRIÓN DE UNA REUNIÓN - S          |
| Perfil<br>Reuniones                                                               | Meetings         Get Training           Upcoming         Previous         Meeting Templates          |
| Seminarios web<br>Grabaciones<br>Configuración                                    | Schedule a Meeting                                                                                   |
| Perfil de cuenta<br>Reportes                                                      | The user does not have any upcoming meetings.<br>To schedule a new meeting click Schedule a Meeting, |
| Asistir a una capacitación en vivo<br>Tutoriales en video<br>Base de conocimiento | Save time by scheduling your meetings directly from your calendar.                                   |

\*Si al momento de aceptar la invitación se muestra que ya ha caducado, por favor comunicar al correo <u>sistemas@esesanfer.edu.pe</u>

#### Activación de nuestro correo institucional con Zoom en móvil o tablet

1. Ingresamos a nuestro correo institucional y nos debe mostrar la siguiente pantalla:

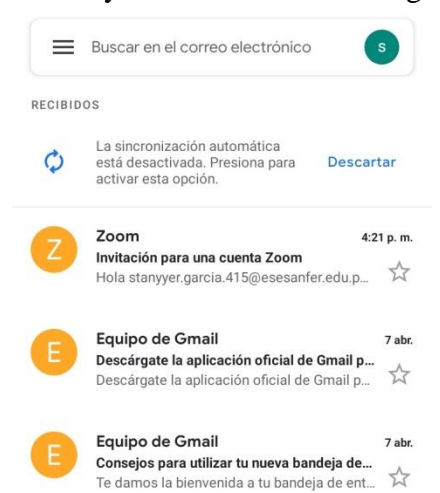

 Ingresamos en el mensaje de invitación de Zoom, y seleccionamos en "Activar su cuenta de zoom". Escogemos nuestro navegador de preferencia.

| Invitación para una cuenta Zoom<br>Recibidos                                                                                                    | 7000                                                               |
|----------------------------------------------------------------------------------------------------|--------------------------------------------------------------------|
| Zoom 4:21 p. m.<br>para mí 🗸                                                                                                    | :                                                                  |
|                                                                                                    | Hola stanyyer.garcia.415@esesanfer.edu.pe,                         |
|                                                                                                    | Clases Virtuales (clases.virtuales@esesanfer.edu.pe) ha creado una |
| zoom                                                                                                    | Abrir con                                                          |
| Hola stanyyer.garcia.415@esesanfer.edu.pe,                                                                                                    | 🍯 Firefox                                                          |
| Clases Virtuales (clases.virtuales@esesanfer.edu.pe) ha creado un<br>cuenta de Zoom para usted. Haga clic en el botón de más abajo<br>para activar su cuenta en el plazo de 30 días. | na 🧔 Chrome                                                        |
| Activar su cuenta de Zoom                                                                                                    | GiraffePlayer                                                      |
|                                                                                                    | 2                                                                  |

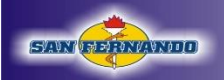

3. Iniciamos sesión con Google. Ingresamos nuestro correo institucional y contraseña. Luego en siguiente.

| zoom                                                                                            | Soporte Español 🕶                                                                                                    |                                                                                                    | 1                                                         |
|-------------------------------------------------------------------------------------------------|----------------------------------------------------------------------------------------------------|----------------------------------------------------------------------------------------------------|-----------------------------------------------------------|
|                                                                                                 |                                                                                                    | Acced<br>Ir a Zoo                                                                                                    | der<br>om                                                 |
| Seleccione uno de los siguientes méto<br>su dirección de correc<br>stanyver.garcia.415@esesanfe | dos de inicio de sesión, y use<br>o electrónico<br>ar.edu.pe para seguir                                                 | Correo electrónico o teléfono<br>stanyyer.garcia.415@ese                                                               | sanfer.edu.pe                                             |
| Iniciar sesión con                                                                              | Google                                                                                                    | Para continuar, Google compart<br>correo electrónico, preferencia c                                                    | irá tu nombre, dirección de<br>le idioma y foto de perfil |
| Iniciar sesión con una                                                                          | contraseña                                                                                                    | con Zoom. Antes de usar Zoom,<br>política de privacidad y condic                                                       | revisa su<br>iones del servicio.                          |
|                                                                                                 | Stanyyer Isai                                                                                                    | Garcia Aguilar<br>a.415@esesanfer.edu.pe                                                                               |                                                           |
|                                                                                                 | Ingresa tu contraseña      Mostrar contraseña                                                                            |                                                                                                    |                                                           |
|                                                                                                 | Para continuar, Google com<br>correo electrónico, preferen<br>con Zoom. Antes de usar Zo<br>política de privacidad y con | partirá tu nombre, dirección de<br>cia de idioma y foto de perfil<br>pom, revisa su<br><b>ndiciones del servicio</b> . |                                                           |
| 4. Seleccionamos "Crear cuenta"                                                                 | ¿Olvidaste la contraseña?                                                                                                | Siguiente                                                                                                    |                                                           |
|                                                                                                 | S Stanyyer Is<br>stanyyer.gan                                                                                            | <b>iai Garcia Aguilar</b><br>cia.415@esesanfer.edu.pe                                                                  |                                                           |
|                                                                                                 | Crea                                                                                                    | r cuenta                                                                                                    |                                                           |

Al enviar este formulario, usted acepta los Términos del servicio

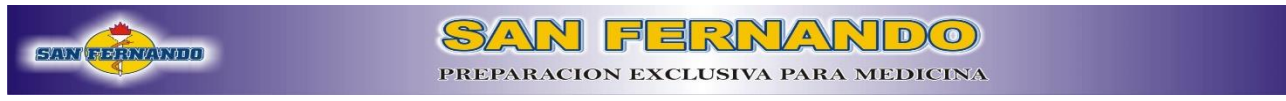

5. Si hemos procedido con los pasos correctamente debe de mostrarse esta pantalla.

| zoom               | ENTRA    | R ANFITRIÓN  | ≡      |
|--------------------|----------|--------------|--------|
| Reuniones          |          |              |        |
| Reuniones          |          | Obtener form | nación |
| < Próximos         | Anterior | Plantillas   | >      |
| Start Time         | to       | End Time     |        |
| Programar una reur | nión     |              |        |

\*Si al momento de aceptar la invitación se muestra que ya ha caducado, por favor comunicar al correo <u>sistemas@esesanfer.edu.pe</u>

Enviar un mensaje desde el correo institucional.

1. Ingresamos a nuestro correo institucional y nos debe mostrar la siguiente pantalla:

| = 附 Gmail                                                               | Q Buscar correo                                          | - @ 🕸 🏼                                                                                                    | SEXTENSION               | S         |
|-------------------------------------------------------------------------|----------------------------------------------------------|----------------------------------------------------------------------------------------------------|--------------------------|-----------|
| Redactar                                                                | □- C :                                                   | 1-3 de 3                                                                                                    | < >                      | <b>81</b> |
| <ul> <li>Recibidos 2</li> <li>Destacados</li> <li>Pospuestos</li> </ul> | Empieza a utilizar Gmail<br>Personaliza tu<br>bandeja de | Definir una firma Abilitar las notificaciones de                                                                    | ×                        | 0         |
| <ul> <li>Enviados</li> <li>Borradores</li> <li>Más</li> </ul>           | entrada                                                  | escritorio<br>Descárgate la aplicación oficial de Gmail para móviles - Descárgate la aplicación oficial de Gmail pa | 7 abr                    | 8         |
| Most                                                                    | 🗌 🏠 Equipo de Gmail                                      | Consejos para utilizar tu nueva bandeja de entrada - Te damos la bienvenida a tu bandeja de entrad                  | 7 abr                    | +         |
| Nueva reunión                                                           | 🗌 🏠 Zoom                                                 | Invitación para una cuenta Zoom - Hola stanyyer.garcia.415@esesanfer.edu.pe, Clases Virtuales (cla                  | 7 abr                    |           |
| Mis reuniones Hangouts Stanyyer Isai +                                  | 0 GB en uso                                              | Política del programa Útitima actividad de la cuenta:<br>Con la tecnología de Google                                | hace 6 horas<br>Detalles |           |
| No hay chats recientes<br>Iniciar uno nuevo                             |                                                          |                                                                                                    |                          | >         |

2. Hacemos click en "Redactar"

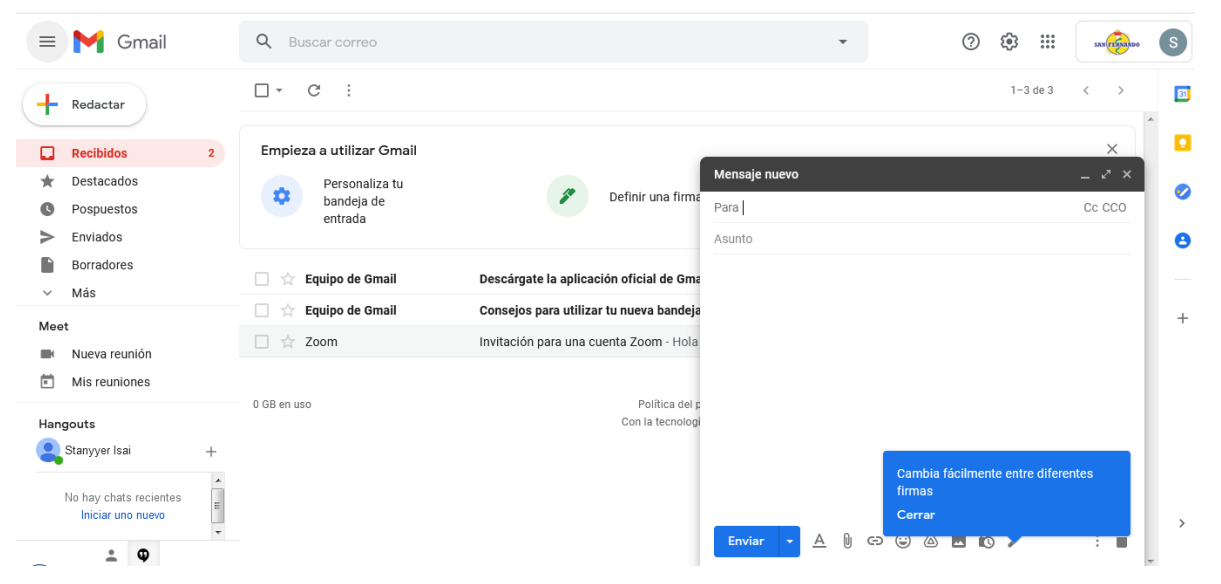

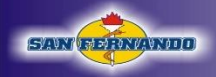

En "Para" ingresamos el correo de destino, en Asunto el motivo del envío del correo, luego el cuerpo del mensaje.

3. Para adjuntar un archivo hacemos click en el boton:

# 0

4. Para realizar el envío hacemos click en Enviar.

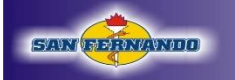

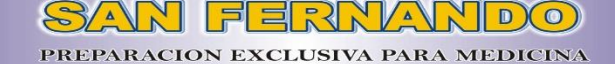

**HERRAMIENTA ZOOM** 

### Descarga e instalación PC o Laptop

1. En nuestro navegador buscamos Zoom y hacemos click en "Download"

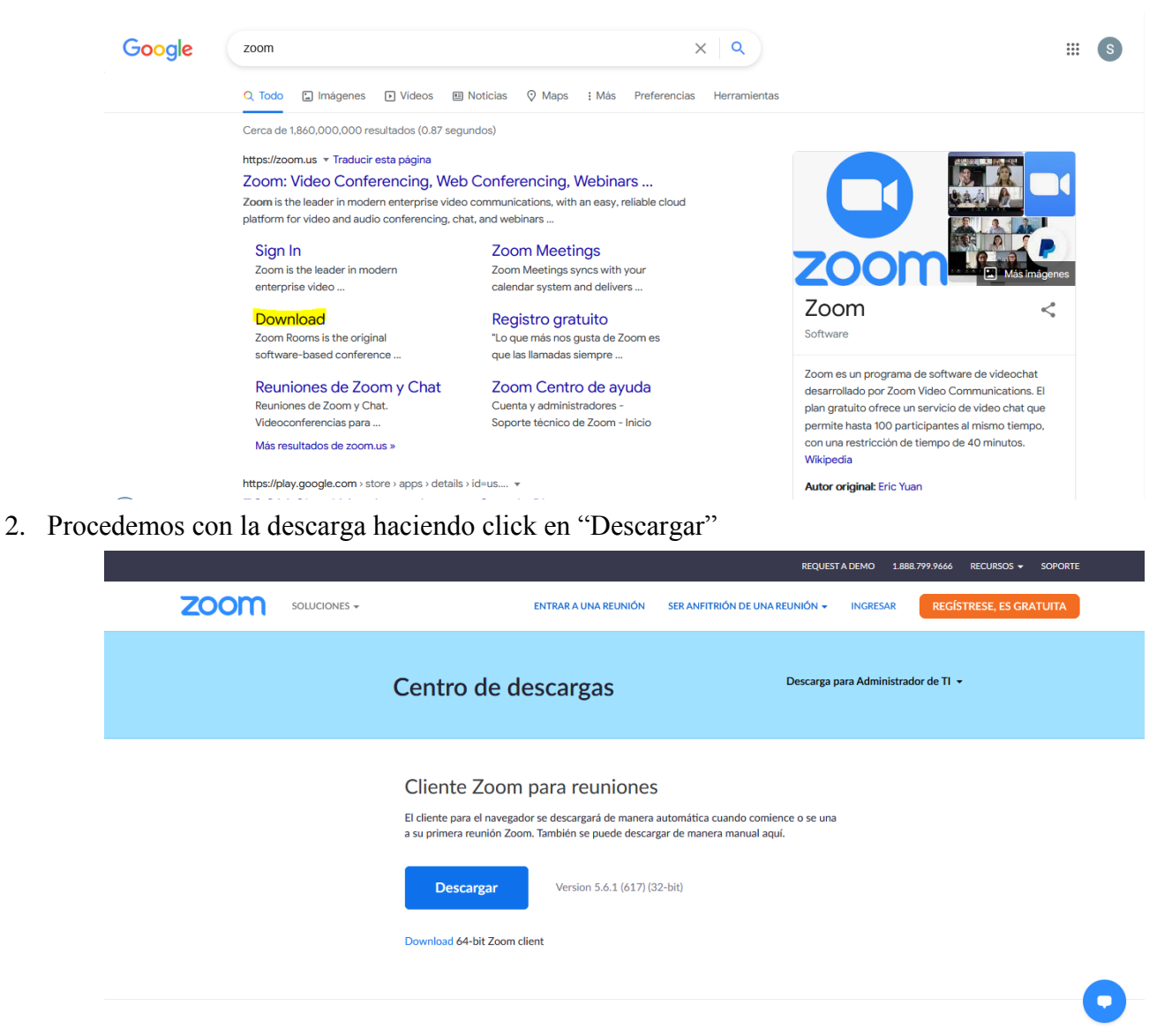

![](_page_21_Picture_0.jpeg)

3. Click en "Guardar archivo" y nos dirijimos a nuestra carpeta de descargas

| REQUEST A DEMO 1.888.799.9666 RECURSOS - SOPORTE                                                                                                    |  |
|----------------------------------------------------------------------------------------------------|--|
| ENTRAR A UNA REUNIÓN SER ANFITRIÓN DE UNA REUNIÓN 🔶 INGRESAR REGÍSTRESE, ES GRATUITA                                                                                                    |  |
| Centro de d                                                                                                    |  |
| Cliente Zoom<br>El cliente para el navegador se descargará de manera automática cuando comience o se una<br>a su primera reunión Zoom. También se puede descargar de manera manual aquí. |  |
| Descargar Version 5.6.1 (617) (32-bit)                                                                                                    |  |
| Download 64-bit Zoom client                                                                                                    |  |
| •                                                                                                    |  |

4. Una vez ubicados en nuestra carpeta de Descargas, hacemos doble click cobre el archivo descargado.

|                                                                                                    | Company of the local division of the local division of the local d |                       |            | And Address (1980) - orthogona - 18 |  |       |   | × |
|----------------------------------------------------------------------------------------------------|----------------------------------------------------------------------------------------------------|-----------------------|------------|-------------------------------------|--|-------|---|---|
| 🕒 🗢 📕 🔸 Equipo 🔸 Disco local                                                                                                    | I (C:)  Usuarios  SISTEMAS                                                                                                    | Descargas > Descargas |            |                                     |  |       | - | ٩ |
| Organizar 👻 Incluir en biblioteca 🔹                                                                                                    | Compartir con ▼ Grab.                                                                                                    | ir Nueva carpeta      |            |                                     |  | 8:: • |   | 0 |
| 🛯 🚖 Favoritos                                                                                                    | Nombre                                                                                                    | Fecha de modifica     | Тіро       | Tamaño                              |  |       |   |   |
| Descargas Escritorio Sitios recientes                                                                                                    | ZoomInstaller                                                                                                    | 07/04/2021 16:42      | Aplicación | 15 074 KB                           |  |       |   |   |
| <ul> <li>∠ □ Bibliotecas</li> <li>▷ □ Documentos</li> <li>▷ □ Imágenes</li> <li>▷ ♪ Música</li> <li>▷ ☑ Videos</li> <li>▷ ☑ Videos</li> </ul> |                                                                                                    |                       |            |                                     |  |       |   |   |
| 🖉 🖳 Equipo                                                                                                    |                                                                                                    |                       |            |                                     |  |       |   |   |
| <ul> <li>Disco local (C:)</li> <li>P man Disco local (D:)</li> <li>P man Disco local (E)</li> <li>R man Red</li> </ul>                        |                                                                                                    |                       |            |                                     |  |       |   |   |
| 1 elemento                                                                                                    |                                                                                                    |                       |            |                                     |  |       |   |   |

![](_page_22_Picture_0.jpeg)

5. En Windows 7 damos click en "Ejecutar". En Windows 10 click en "Si"

![](_page_22_Picture_2.jpeg)

6. Empezará la instalación de Zoom, esperamos hasta que llegue al 100%

| Organizar 🕶 🖬 Abrir 🛛 C                                                                               | ompartir con 👻 Grabar Nueva c   | arpeta                                | ii • □ 0 |
|----------------------------------------------------------------------------------------------------|---------------------------------|---------------------------------------|----------|
| Favoritos                                                                                             | Nombre                          | Fecha de modifica Tipo Tamaño         |          |
| <ul> <li>Descargas</li> <li>Escritorio</li> <li>Sitios recientes</li> </ul>                           | CoomInstaller                   | 07/04/2021 16:42 Aplicación 15 074 KB |          |
| <ul> <li>Bibliotecas</li> <li>Documentos</li> <li>Imágenes</li> <li>Música</li> <li>Vídeos</li> </ul> |                                 |                                       |          |
| 🚜 Grupo en el hogar                                                                                   |                                 | Zoom Installer                        |          |
|                                                                                                    |                                 | Initialize                            |          |
| Equipo                                                                                                |                                 | 50%                                   |          |
| Disco local (C:)                                                                                      |                                 |                                       |          |
| Disco local (E:)                                                                                      |                                 | ()                                    |          |
|                                                                                                    |                                 |                                       |          |
| 📬 Red                                                                                                 |                                 |                                       |          |
|                                                                                                    |                                 |                                       |          |
|                                                                                                    |                                 |                                       |          |
|                                                                                                    |                                 |                                       |          |
|                                                                                                    |                                 |                                       |          |
|                                                                                                    |                                 |                                       |          |
|                                                                                                    |                                 |                                       |          |
| ZoomInstaller Fee                                                                                     | ha de modifica 07/04/2021 16:42 |                                       |          |
| Aplicación                                                                                            | Tamaño: 14.7 MB                 |                                       |          |

![](_page_23_Picture_0.jpeg)

7. Una vez terminada la instalación nos mostrará una ventana de la siguiente manera, lo que nos indica que la instalación se ha realizado correctamente.

| Reuniones de ZOOM en la nube |                      |  |
|------------------------------|----------------------|--|
|                              | zoom                 |  |
|                              | Entrar a una reunión |  |
| (                            | Ingresar             |  |
|                              |                      |  |
|                              |                      |  |
|                              | Versión: 5.6.1 (617) |  |

Ingreso del correo institucional en Zoom en PC O LAPTOP

1. Abrimos Zoom y nos mostrará dos opciones, seleccionamos "Ingresar"

| Reuniones de ZOOM en la nut | De                   |  |
|-----------------------------|----------------------|--|
|                             | zoom                 |  |
|                             |                      |  |
|                             | Entrar a una reunión |  |
|                             | Ingresar             |  |
|                             |                      |  |
|                             | Versión: 5.6.1 (617) |  |

![](_page_24_Picture_0.jpeg)

3. Se abrirá una ventana en nuestro navegador, donde seleccionaremos nuestro correo institucional. En caso de no mostrarse el correo institucional daremos click en usar otra cuenta e ingresaremos nuestro correo institucional.

![](_page_24_Picture_2.jpeg)

(

| 54 | NN (FERNAMOD              | SAN FERNANDO<br>PREPARACION EXCLUSIVA PARA MEDICINA                                                                                                    |
|----|---------------------------|----------------------------------------------------------------------------------------------------|
| 4. | Luego damos click en "Abi | rir enlace"                                                                                                    |
|    | ZOOM                      | <pre>// Permitir que este sitio abra el enlace zoommtg con "C:\!Sers<br/>(\SITEMAS\AppData\Roaming\Zoom.bin\Zoom.exe" "url=%1?<br/>Elipe una aplicación diferente.<br/></pre> |

En caso no es muestre la ventana de abrir enlace, damos click en iniciar zoom y procedemos a dar click en "Abrir enlace"

| zoom                                                          |                                                                                                    |   |
|---------------------------------------------------------------|----------------------------------------------------------------------------------------------------|---|
|                                                               | Iniciar sesión con Google<br>Su reunión Zoom empezará en unos segundos. Si no, pulse el botón debajo.<br>Iniciar Zoom |   |
| 19 <u>716</u> 8.0.50/sistema/private/asistenciaEstudiante.php | Copyright ©2021 Zoom Video Communications, Inc. Todos los derechos reservados.<br>Políticas legales y de privacidad   | 0 |

![](_page_26_Picture_0.jpeg)

5. Automáticamente se abrirá Zoom y nos presentará la siguiente ventana

| Inicio Chat Reuniones Contactos                                                                                | 6 |
|----------------------------------------------------------------------------------------------------|---|
| Image: Nueva reuniónImage: EntrarImage: EntrarImage: AgendarImage: Compartir pantallaImage: Compartir pantalla | 0 |

Para verificar si nuestro correo institucional se encuentra abierto en la herramienta Zoom hacemos click en el siguiente apartado:

![](_page_26_Picture_4.jpeg)

![](_page_27_Picture_0.jpeg)

|                 | nicio              | Chat | ()<br>Reuniones | Contactos              | Q Buscar                                                | s           |
|-----------------|--------------------|------|-----------------|------------------------|---------------------------------------------------------|-------------|
|                 |                    |      |                 |                        | Stanyyer Isai Garcia Aguilar<br>sta***@esesanfer.edu.pe | Basic       |
|                 |                    |      |                 |                        | Agregar una Nota pers                                   | strar corre |
|                 |                    |      |                 | 18:25                  | Ocnfiguración                                           |             |
|                 | +                  |      |                 | miércoles, 07 de abril | Conectado                                               |             |
|                 |                    |      | ( we we we we   |                        | <ul> <li>Alejado</li> </ul>                             |             |
| Nueva reunión 🗸 | Entrar             |      |                 |                        | No molestar                                             | >           |
|                 |                    |      |                 |                        | Mi pertii<br>Probar características principale          |             |
| 13              |                    |      |                 |                        | Ayuda                                                   | >           |
|                 |                    |      |                 | No hay reuniones pa    | Comprobar actualizaciones                               |             |
| Agendar         | Compartir pantalla |      |                 |                        | Cambiar a vista vertical                                |             |
|                 |                    |      |                 |                        | Cambiar de cuenta                                       |             |
|                 |                    |      |                 |                        | Cerrar sesión                                           |             |
|                 |                    |      |                 |                        |                                                         |             |

![](_page_27_Picture_3.jpeg)

En caso se muestre otro correo, cerrar sesión y repetir los pasos. También puede comunicarse al correo <u>sistemas@esesanfer.edu.pe</u>

![](_page_28_Picture_0.jpeg)

# Descarga e instalación Móvil o Tablet

1. Buscamos en nuestras aplicaciones Play Store

![](_page_28_Picture_4.jpeg)

2. Ya en Play Store buscamos Zoom y procedemos a instalar

![](_page_28_Picture_6.jpeg)

3. Una vez instalada la aplicación seleccionamos Abrir

![](_page_28_Figure_8.jpeg)

4. Se mostrará una pantalla similar y seleccionamos ingresar.

![](_page_28_Picture_10.jpeg)

![](_page_29_Picture_0.jpeg)

5. Seleccionamos iniciar sesión con Google

|                  | 0                           |   |
|------------------|-----------------------------|---|
|                  | ¿Ha olvidado la contraseña? |   |
| O INICIE LA SESI | IÓN CON                     |   |
| SSO SSO          |                             | > |
| G Google         | е                           | > |
| f Facebo         | ook                         | > |
|                  |                             |   |

6. Elegimos nuestro correo institucional, en caso que no se muestre seleccionamos "Usar otra cuenta"

| S | Sistemas San Fernando<br>sistemas@esesanfer.edu.pe    |
|---|-------------------------------------------------------|
| С | Clases Virtuales<br>clases.virtuales@esesanfer.edu.pe |
| 0 | Usar otra cuenta                                      |

7. Ingresamos nuestro correo institucional con su respectiva contraseña. Seleccionamos siguiente.

| Acceder<br>Ir a Zoom                                                  | Stanyyer Isai Garcia Aguilar<br>stanyyer.garcia.415@esesanfer.edu.pe |
|-----------------------------------------------------------------------|----------------------------------------------------------------------|
| Correo electrónico o teléfono<br>stanyyer.garcia.415@esesanfer.edu.pe | Ingresa tu contraseña                                                |
| ¿Olvidaste el correo electrónico?                                     | Mostrar contraseña                                                   |
| Crear cuenta Siguiente                                                | ¿Olvidaste la contraseña? Siguiente                                  |
|                                                                       |                                                                      |
| ?123 @ ☺ . →                                                          | Español (Latinoamérica) 🔻                                            |

![](_page_30_Picture_0.jpeg)

![](_page_30_Picture_1.jpeg)

8. Seleccionamos "Iniciar Zoom"

![](_page_30_Picture_3.jpeg)

Su reunión Zoom empezará en unos segundos. Si no, pulse el botón debajo.

#### Iniciar Zoom

Copyright ©2021 Zoom Video Communications, Inc. Todos los derechos reservados. Políticas legales y de privacidad

9. Si hemos seguido los pasos correctamente nos mostrará la siguiente pantalla.

![](_page_30_Picture_8.jpeg)

![](_page_31_Picture_0.jpeg)

Para verificar si nuestro correo institucional se encuentra abierto en la herramienta Zoom seleccionamos el botón "Configuración"

| -              | $\bigcirc$ | 8         | තු            |
|----------------|------------|-----------|---------------|
| Reunión y Chat | Reuniones  | Contactos | Configuración |

Se mostrará el correo institucional de la siguiente manera.

| Stanyyer Isai Garcia Aguilar BÁSICO<br>G sta***@esesanfer.edu.pe | > |
|------------------------------------------------------------------|---|
|                                                                  |   |
| Reunión                                                          | > |
| Contactos                                                        | > |
| Chat                                                             | > |
| General                                                          | > |
|                                                                  |   |
| Acerca de                                                        | > |

En caso no se muestre el correo institucional. Tocamos donde se muestra el correo y nos desplazamos hacia abajo y cerramos sesión.

| Departamento                                                                                                    | No configurado(a)       |  |  |
|----------------------------------------------------------------------------------------------------|-------------------------|--|--|
| Cargo                                                                                                    | No configurado(a)       |  |  |
| Ubicación                                                                                                    | No configurado(a)       |  |  |
|                                                                                                    |                         |  |  |
| ID personal de la reunión (Pl                                                                                              | MI) 999 947 1294 >      |  |  |
| País/región de llamada<br>predeterminado                                                                                   | Opción no configurada > |  |  |
| Tipo de usuario                                                                                                    | Básico                  |  |  |
| Licencias                                                                                                    |                         |  |  |
|                                                                                                    |                         |  |  |
| Use una identificación dactilar                                                                                            |                         |  |  |
| Las reuniones que un usuario básico celebre con 3 o más personas<br>estarán limitadas a 40 minutos. <b>Más información</b> |                         |  |  |
| Cerrar sesión                                                                                                    |                         |  |  |

![](_page_32_Picture_0.jpeg)

# Unirse a una clase sincrónica

1. Ingresamos al siguiente link: <u>http://esesanfer.edu.pe/</u>

![](_page_32_Picture_4.jpeg)

2. Luego a la pestaña según el nivel matriculado: inicial, primaria o secundaria.

![](_page_32_Picture_6.jpeg)

![](_page_33_Picture_0.jpeg)

3. Click en "Clases virtuales". Llenamos los campos de usuario y contraseña con los datos del estudiante y click en "Ingresar"

Ejemplo: Código: 415 Contraseña: asf74XA

![](_page_33_Picture_4.jpeg)

\* Conjuntamente con su correo institucional a cada estudiante se le brinda un código de estudiante con su respectiva contraseña. Colocar dichas datos en cada recuadro respectivo.

4. Si nuestros datos de ingreso son correctos se nos mostrará la pantalla de bienvenida de la Plataforma de San Fernando.

![](_page_33_Picture_7.jpeg)

![](_page_34_Picture_0.jpeg)

 En el lado izquierdo nos dirigimos y hacemos click en Aula virtual y luego en Clases Sincrónicas. En la siguiente pantalla se podrá visualizar el ID y la contraseña para el ingreso a la clase en Zoom.

| = SAN FERNAND                      |                                                                              | ľ |
|------------------------------------|------------------------------------------------------------------------------|---|
| GARCIA AGUILAR STANYYER<br>ISAIIII | CLASES SINCRONICAASS                                                         |   |
| Aula virtual                       | Dia: Miércoles<br><sup>Turno:</sup><br>ID 200M:959 986 4975                  |   |
| Clases Sincrónicas                 | Contraseña:852402                                                            |   |
| Clases Asincrónicas<br>Documentos  | >HORARIO NORMAL                                                              |   |
| 🛗 Asistencias diarias              |                                                                              |   |
| Record acadêmico                   | PROCESO DE ACTIVAR CUENTA GMAIL Y ZOOM PARA UNIRSE A LAS CLASES SINCRONICAS. |   |
| 🕼 Examen virtual                   |                                                                              |   |

## En PC o Laptop

6. Abrimos Zoom, y click en Entrar

| Coom                                                                                                    | -    |                 |                                   | -        |    |
|----------------------------------------------------------------------------------------------------|------|-----------------|-----------------------------------|----------|----|
| n<br>Inicio                                                                                                    | Chat | ()<br>Reuniones | ©<br>Contactos                    | Q Buscar | 6  |
| Intro     Intro        Intro </th <th>Chat</th> <th>Reuniones</th> <th>19:30<br/>miércoles, 07 de abril d</th> <th>e 2021</th> <th>\$</th> | Chat | Reuniones       | 19:30<br>miércoles, 07 de abril d | e 2021   | \$ |
|                                                                                                    |      |                 |                                   |          |    |

![](_page_35_Picture_0.jpeg)

7. Pedirá ingresar el ID el cual se encuentra publicado en la plataforma virtual, copias y pegamos

| = SAN FERNAND                 |                                                                                                    |                                                                             | Salir     |
|-------------------------------|----------------------------------------------------------------------------------------------------|-----------------------------------------------------------------------------|-----------|
|                               |                                                                                                    | CLASES SINCRONICAASS                                                        |           |
| ISAIIII                       |                                                                                                    | 0                                                                           |           |
| 🚨 Biografía                   |                                                                                                    | Dia: Miércoles                                                              |           |
| aula virtual 🗐                |                                                                                                    | Turno:<br>ID ZOOM: <mark>959 985,4975</mark>                                |           |
| Silabus<br>Clases Sincrónicas |                                                                                                    | Contraseña:8<br>Seleccion <u>a</u> r todo                                   |           |
| Clases Asincrónicas           |                                                                                                    | Buşcar "959 986 4975" en Google<br>Imprimir selección                       |           |
| Documentos                    | ➤HORARIO NORMAL                                                                                                | Vgr código fuente seleccionado<br>Inspeccionar propiedades de accesibilidad |           |
| 🛗 Asistencias diarias         |                                                                                                    | Inspectional programmed as a consumated                                     |           |
| Record académico              |                                                                                                    | PROCESO DE ACTIVAR CUENTA GMAIL Y ZOOM PARA OVINCE A LAS CENSES SINCA       | on ICAS.  |
| 🕼 Examen virtual              |                                                                                                    |                                                                             |           |
|                               |                                                                                                    |                                                                             |           |
| C Zoom                        | and a second second second second second second second second second second second second second second second | Contractor Control & Manhood Hugeger &                                      |           |
|                               |                                                                                                    |                                                                             | Q. Buscar |
|                               |                                                                                                    | Inicio Chat Reuniones Contactos                                             |           |
|                               |                                                                                                    |                                                                             | \$        |
|                               |                                                                                                    |                                                                             |           |
|                               |                                                                                                    | Zoom                                                                        |           |
|                               |                                                                                                    |                                                                             |           |
|                               |                                                                                                    | Entrar                                                                      |           |
|                               |                                                                                                    | Linuar                                                                      |           |
|                               |                                                                                                    | 959 986 4975 ~                                                              |           |
| . U                           | Nueva reunión 🐱                                                                                                |                                                                             |           |
|                               |                                                                                                    | Stanyyer Isai Garcia Aguilar                                                |           |
|                               |                                                                                                    | Conectar Sin Audio                                                          |           |
|                               | 19                                                                                                    | Conectar Sin Video                                                          |           |
|                               |                                                                                                    | Entres Careelar                                                             |           |
|                               | Agendar Co                                                                                                    | mpi                                                                         |           |
|                               |                                                                                                    |                                                                             |           |
|                               |                                                                                                    |                                                                             |           |
|                               |                                                                                                    |                                                                             |           |
|                               |                                                                                                    |                                                                             |           |
|                               |                                                                                                    |                                                                             |           |

![](_page_36_Picture_0.jpeg)

 Reordenamos nuestro datos, primero nuestros apellidos y luego nuestros nombres. Si se desea ingresar sin el audio y cámara activada, marcamos las dos opciones como en la siguiente imagen. A continuación click en "Entrar".

| Chat Reuniones Contactos                     | A DESCRIPTION OF THE OWNER OF THE OWNER OWNER OF THE OWNER OF THE OWNER OWNER OW | and the second second se |          |
|----------------------------------------------|----------------------------------------------------------------------------------------------------|----------------------------------------------------------------------------------------------------|----------|
| 200m<br>Entrar<br>959 986 4975 ~             |                                                                                                    | nicio Chat Reuniones Contactos                                                                                                    | Q Buscar |
| © Zoom 53<br>Entrar<br>959 986 4975 ~        |                                                                                                    |                                                                                                    | ٥        |
| Entrar<br>959 986 4975 ~                     | ſ                                                                                                    | 700m                                                                                                    | X        |
| 959 986 4975 ~                               |                                                                                                    |                                                                                                    |          |
| 959 986 4975 ~                               |                                                                                                    | Entrar                                                                                                    |          |
| 939 986 4975                                 |                                                                                                    | 050.005 4075                                                                                                    |          |
|                                              |                                                                                                    | 959 986 4975                                                                                                    |          |
| Nueva reunión 👻 Garcia Aguilar Stanyyer Isai | Nueva reunión 🐱                                                                                                    | Garcia Aguilar Stanyyer Isai                                                                                                    |          |
| Conectar Sin Audio                           |                                                                                                    | Conectar Sin Audio                                                                                                    |          |
| 19                                           | 19                                                                                                    | Conectar sin video                                                                                                    |          |
| Agendar Comp                                 | Agendar Comp                                                                                                    | Cancelar                                                                                                    |          |
|                                              |                                                                                                    |                                                                                                    |          |
|                                              |                                                                                                    |                                                                                                    |          |
|                                              |                                                                                                    |                                                                                                    |          |
|                                              |                                                                                                    |                                                                                                    |          |

9. Nos pedirá introducir código de acceso de la reunión, copiamos de la plataforma la contraseña y pegamos en el campo respectivo de zoom y click en "Entrar"

| = San Fernando 📑                    |                                                                    | Salir |
|-------------------------------------|--------------------------------------------------------------------|-------|
|                                     | CLASES SINCRONICAASS                                               |       |
| GARCIA AGUILAR SIANYYER<br>ISAIIIII | <b>2</b>                                                           |       |
| 🖀 Biografía                         | Dia: Jueves                                                        |       |
| 🔎 Aula virtual                      | Turno: Mañana<br>ID ZOOM:959 986 4975                              |       |
| 🛗 Asistencias diarias               | Contraseña: Copiar                                                 |       |
| Record académico                    | Seleccion <u>a</u> r todo<br>Bugcar "852402" en Google             |       |
| HORARIO NORMAL  Kamen virtual       | Imprimir selección<br>Ver código fuente seleccionado               |       |
| Autoevaluaciones                    | Inspeccionar propiedades de accesibilidad<br>Inspeccionar elemento | TAS   |
| 😧 Ayuda                             | Traducir el texto seleccionado                                     |       |
| same reference                      |                                                                    |       |

|                 | <b>R</b><br>Inicio                          | D ()<br>Chat Reuniones                          | Contactos | Q Buscar |  |
|-----------------|---------------------------------------------|-------------------------------------------------|-----------|----------|--|
| Nueva reunión 👻 | Introducir código o<br>Introdu<br>de la ret | e acceso de la reunión<br>cir código d<br>unión | de acceso |          |  |
| Agendar Cor     | n                                           | Entrar                                          | Cancelar  | у        |  |

SVAVN

Antes de entrar a la sala de videoconferencia, debemos hacer clic en la opción "Entrar al audio por computadora"

| 😋 Entrar por teléfono | Audio de la computadora                                                                  |
|-----------------------|------------------------------------------------------------------------------------------|
| Entrar al audio       | por computadora<br>Para poder escuchar a otros, hag<br>clic en el botón Entrar al audio. |
| Probar el audio       | de la computadora                                                                        |
|                       |                                                                                          |

![](_page_38_Picture_0.jpeg)

10. Esperamos que se conecte y si se han realizado los pasos correctamente, ingresaremos a la clase sin necesidad que el docente o anfitrión nos acepte y se nos mostrará una ventana similar.

![](_page_38_Picture_2.jpeg)

En caso se muestre una ventana similar a esta, por favor repetir los pasos. En caso el problema persista comunicar al correo <u>sistemas@esesanfer.edu.pe</u>

| 🔹 Zoom Reunión                                                |
|---------------------------------------------------------------|
|                                                               |
| Por favor, espere, el anfitrión le permitirá ingresar pronto. |
| Sala de reuniones personales                                  |
|                                                               |
|                                                               |
|                                                               |
|                                                               |
|                                                               |
|                                                               |
| Probar el audio de la computadora                             |

![](_page_39_Picture_0.jpeg)

# En móvil o tablet

6. Buscamos en nuestras aplicaciones Zoom y abrimos. Seleccionamos en "Entrar".

![](_page_39_Picture_4.jpeg)

7. Copiamos el ID y la contraseña de la plataforma de San Fernando.

![](_page_39_Picture_6.jpeg)

8. Reorganizamos nuestro nombre mediante primero apellidos y luego nombre. Seleccionamos entrar

![](_page_39_Picture_8.jpeg)

![](_page_40_Picture_0.jpeg)

![](_page_40_Picture_1.jpeg)

9. Esperamos que cargue y si hemos seguido los pasos correctamente podremos ingresar de manera directa a la clase sincrónica.

![](_page_40_Picture_3.jpeg)

10. Para conectar mi Audio y poder escuchar la clase sincrónica, seleccionaré el boton inferior "Conectar audio". Luego Wi-Fi o datos móviles.

![](_page_40_Picture_5.jpeg)

# Dentro de una clase sincrónica

Vistas:

Existen tres modos de vista que pueden seleccionarse desde la parte superior derecha de la pantalla:

1. Vista de galería: Se visualizarán a todos los participantes en una misma ventana, recuadrando con otro color la imagen de quien está hablando ese momento.

![](_page_41_Picture_6.jpeg)

2. Vista del hablante: Se visualizará en el centro de la pantalla la imagen de quien esté hablando en ese momento.

![](_page_41_Picture_8.jpeg)

3. Vista minimizada: Se visualizará en una ventana miniatura la aplicación junto con algunos comandos básicos.

![](_page_41_Picture_10.jpeg)

4. Para volver maximizar la ventana se debe presionar el siguiente botón:

![](_page_41_Picture_12.jpeg)

5. Pantalla completa, nos permite una mejor visualización y mayor calidad. Para salir de la pantalla completa basta con hace doble click en la pantalla.

![](_page_41_Picture_14.jpeg)

![](_page_42_Picture_0.jpeg)

#### En cuanto a las funciones básicas:

Cuando se participa de una sesión de videoconferencia, aparecen posicionando el mouse en la parte inferior de la pantalla. De izquierda a derecha, las opciones que usted debe conocer son:

- 1. ACTIVAR / DESACTIVAR AUDIO
  - a. Para silenciar el micrófono se debe hacer clic sobre el botón "Silenciar".

![](_page_42_Picture_6.jpeg)

b. Para activar el micrófono se debe hacer clic sobre el botón "Reiniciar audio".

![](_page_42_Picture_8.jpeg)

- 2. ACTIVAR / DESACTIVAR VIDEO
  - a. Para apagar la cámara web se debe hacer clic sobre el botón "Detener video".

![](_page_42_Picture_11.jpeg)

b. Para encender la cámara web se debe hacer clic sobre el botón "Iniciar video".

![](_page_42_Picture_13.jpeg)

Chat

Para habilitar el bloque de chat se debe hacer clic sobre el botón "Chatear"

![](_page_42_Picture_16.jpeg)

El bloque se abrirá en la parte derecha de la pantalla

Chat

| Enviar a:  | PRO 🗸      | (Mensaje d 🗅 | Archivo |  |
|------------|------------|--------------|---------|--|
| Escribir n | nensaie ac | ıuí          |         |  |

![](_page_43_Picture_0.jpeg)

Antes de enviar un mensaje, debemos seleccionar el destinatario, si deseamos chatear con un participante en particular debemos seleccionarlo en el desplegable "Enviar a:". En nuestro caso seleccionaremos el nombre del docente. Escribimos nuestro mensaje en el campo "Escribir mensaje aquí"

![](_page_43_Picture_3.jpeg)

# Salir de la clase sincrónica

Si por algún motivo necesita retirarse de la sala antes de que finalice la sesión, se debe hacer clic sobre el botón "Salir de la reunión".

![](_page_43_Picture_6.jpeg)

![](_page_43_Picture_7.jpeg)

# Cambiar de Idioma

Si la aplicación Zoom se instala en idioma inglés y deseamos modificarlo, debemos hacer clic derecho sobre el ícono de Zoom en la barra de herramientas, seleccionar "Cambiar idioma" o "Switch Languages" y elegir la opción "Español".

![](_page_43_Picture_10.jpeg)

![](_page_44_Picture_0.jpeg)

![](_page_44_Picture_2.jpeg)

![](_page_45_Picture_0.jpeg)

# PLATAFORMA VIRTUAL DE SAN FERNANDO

PREPARACION EXCLUSIVA PARA MEDICINA

La Institución Educativa cuenta con su propia plataforma virtual por lo que se le brinda a cada estudiante un usuario y contraseña. Algunas de las pestañas se podrán visualizar según su grado matriculado. La plataforma es adaptable a cualquier dispositivo.

### Ingreso a la plataforma

1. Ingresamos al siguiente link: http://esesanfer.edu.pe/

S/

![](_page_45_Picture_5.jpeg)

2. Luego a la pestaña según el nivel matriculado: inicial, primaria o secundaria.

![](_page_45_Picture_7.jpeg)

![](_page_46_Picture_0.jpeg)

3. Click en "Clases virtuales". Llenamos los campos de usuario y contraseña con los datos del estudiante y click en "Ingresar"

Ejemplo: Código: 415 Contraseña: asf74XA

![](_page_46_Picture_4.jpeg)

\* Conjuntamente con su correo institucional a cada estudiante se le brinda un código de estudiante con su respectiva contraseña. Colocar dichas datos en cada recuadro respectivo.

4. Si nuestros datos de ingreso son correctos se nos mostrará la pantalla de bienvenida de la Plataforma de San Fernando.

![](_page_46_Picture_7.jpeg)

![](_page_47_Picture_0.jpeg)

# Pestaña Biografía

En la pestaña biografía se mostrarán nuestros datos registrados en la plataforma.

| = SAN FERNANDO        |                                       |                                                                                             | Səlir                                      |
|-----------------------|---------------------------------------|---------------------------------------------------------------------------------------------|--------------------------------------------|
|                       | 76398074                              | GARCIA AGUILAR STANYYER<br>ISAIIIII                                                         |                                            |
| ISAIIIII              | 2003-04-29<br>Fecha de nacimiento     | Estudiante Postulante a la carrera de Medicina Humana(Môdulo B )                            |                                            |
| 🚨 Biografía           | Masculino                             | Colegio de procedencia: I.E.PR SAN FERNANDO - CAJAMARCA<br>- CAJAMARCA - CAJAMARCA          |                                            |
| 🛢 Aula virtual        | 996356794                             | Correo del estudiante:                                                                      |                                            |
| 🛗 Asistencias diarias | Telefono/Celular<br>BAMBAMARCA        | Nombre apoderado: MARIA EULALIA AGUILAR CORTEZ<br>Telefono/Celular del apoderado: 975502645 |                                            |
| Record académico      | Lugar de nacimiento AV.SAN MARTIN 824 | Correo del apoderado: aguilar_2_5@hotmail.com                                               |                                            |
| 🕼 Examen virtual      |                                       |                                                                                             | Código para rendir simulacros de admisión: |
| Autoevaluaciones      |                                       |                                                                                             | 415                                        |
|                       |                                       |                                                                                             | ✓ Cambiar contraseña 🖌 ✓ Editar datos      |
| SITS FLENNELDO        |                                       |                                                                                             |                                            |

#### Cambiar contraseña

Para cambiar nuestra contraseña haremos click en el botón "Cambiar contraseña", donde colocaremos nuestra contraseña y la contraseña nueva y luego en el botón aceptar.

| = SAN FERNANDO          |                                                     |                                                           |                                            |
|-------------------------|-----------------------------------------------------|-----------------------------------------------------------|--------------------------------------------|
| GARCIA AGUILAR STANYYER | 76398074<br>DNI<br>2003-04-                         | GARCIA AGUILAR STANYYER<br>ISAIIIII ×<br>DATOS ESTUDIANTE |                                            |
| 🏝 Biografía             | contraseña anterior:<br>Masculir                    | ⟨♥⟩ KCA                                                   | C.                                         |
| 🗐 Aula virtual          | Nueva contraseña:<br>99635671                       | <b>%</b>                                                  |                                            |
| 🛗 Asistencias diarias   | Vuelva a escribir la<br>BAMBAMAI<br>Lugar de nacimi | •                                                         |                                            |
| Record académico        | AV.SAN MARTI                                        | Aceptar                                                   |                                            |
| C Examen virtual        |                                                     |                                                           | Código para rendir simulacros de admisión: |
| Autoevaluaciones        |                                                     |                                                           | 415<br>✓ Cambiar contraseña ✓ Editar datos |
| 😧 Ayuda                 |                                                     |                                                           |                                            |
| SEMFERNANDO             |                                                     |                                                           |                                            |

Para poder visualizar lo que hemos codificado en cada uno de los campos podemos hacer click en el botón.

![](_page_47_Picture_8.jpeg)

![](_page_48_Picture_0.jpeg)

### Modificar datos del estudiante

Para modificar alguno de nuestros datos haremos click en el botón "Editar datos". Modificados los datos respectivos daremos click en el botón "Aceptar".

| = SAN FERNANDO                      |                              | 10                                 | DAT          | OS ESTUDIANTE           |                                | ^<br>         | Salir       |
|-------------------------------------|------------------------------|------------------------------------|--------------|-------------------------|--------------------------------|---------------|-------------|
|                                     | Apellidos y nombres:         |                                    | GARCIA AGUI  | LAR STANYYER ISAIIIII   |                                |               |             |
|                                     | DNI:                         | 76398074                           |              | Sexo:                   | Masculino 🔻                    |               |             |
| GARCIA AGUILAR STANYYER<br>ISAIIIII | Fecha de<br>nacimiento:      | 2003-04-29                         |              | Lugar de<br>nacimiento: | BAMBAMARCA                     |               |             |
| 🚨 Biografía                         | Direccióno:                  | AV.SAN MARTIN 824                  |              | Teléfono:               | 996356794                      | ~             |             |
| 🛢 Aula virtual                      | Correo:                      |                                    |              | Colegio:                | I.E.PR SAN FERNANDO - CAJAMARC | -             |             |
| 🛗 Asistencias diarias               | Módulo:                      | В                                  |              | Carreras:               | Medicina Humana 🔻              |               | -           |
| 🖉 Record académico                  |                              |                                    | DATOS        | DEL APODERADO           |                                |               | y           |
| 🕼 Examen virtual                    | Apellidos y nombres de       | apoderado:                         | MARIA EULAL  | IA AGUILAR CORTEZ       |                                | simulacros de | admisión:   |
| 🗐 Autoevaluaciones                  | Teléfono<br>apoderado:       | 975502645                          |              | Correo<br>apoderado:    | aguilar_2_5@hotmail.com        | 415           |             |
| 🚱 Ayuda                             | *Los datos del apoderado una | a vez registrados ya no podrán ser | modificados. |                         |                                | seña 🖌 🗸 E    | ditar datos |
| SHARE                               |                              |                                    |              | Aceptar                 |                                | •             |             |

\*Los datos del apoderado no una vez registrados no podrán ser modificados. En caso que desee nuevamente registrar dichos datos comunicar al correo <u>sistemas@esesanfer.edu.pe</u>

#### Pestaña Aula Virtual

En la pestaña Aula virtual se mostrarán los siguientes botones: Silabus, Clases sincrónicas (datos para unirse a la reunión zoom), Clases asincrónicas (videos de las clases sincrónicas desarrolladas), Documentos (Algunos documentos de apoyo).

#### Sub pestaña Silabus:

Encontramos el documento que contiene los temas a desarrollar en el año escolar

| = San Fernando                                        |                                                                                                    | <u></u>     |                                                                                                    |   |   |          |   |  |  |
|-------------------------------------------------------|----------------------------------------------------------------------------------------------------|-------------|----------------------------------------------------------------------------------------------------|---|---|----------|---|--|--|
|                                                       | ↑   ↓                                                                                                    | / de 3      | 6 — + Tamaño automático 🗸                                                                                                    | - | Ľ | <b>H</b> | * |  |  |
| GARCIA AGUILAR STANYYER<br>ISAIIIII                   | SAN FERMANDO<br>PREPARACION EXCLUSIVA PARA MEDICINA                                                                                                    |             |                                                                                                    |   |   |          |   |  |  |
| 🚨 Biografia                                           | El presente silabo tiene por objetivo el desarrollo exacto del balotario de la Universidad Nacional de<br>Cajamarca                                                       |             |                                                                                                    |   |   |          |   |  |  |
| 🗐 Aula virtual                                        | SÍLABO DE RAZONAMIENTO ARITMÉTICO Y RAZONAMIENTO LÓGICO                                                                                                    |             |                                                                                                    |   |   |          |   |  |  |
| 🛗 Asistencias diarias                                 | SEMANA                                                                                                    | FECHA       | CONTENIDO                                                                                                    | 1 |   |          |   |  |  |
| Record académico                                      | 1ª                                                                                                    | 3-6 marzo   | ARIT: Sistemas de numeración. Definiciones y propiedades<br>LOG: Proposición lógica. Clasificación de las proposiciones.                  | 1 |   |          |   |  |  |
| 🕼 Examen virtual                                      | 2ª                                                                                                    | 8-13 marzo  | ARIT: Sistemas de numeración. Aplicaciones<br>LOG: Proposición lógica. Propiedades intrínsecas                                            | 1 |   |          |   |  |  |
|                                                       | 3ª 15-20 marzo ARIT: Conversión De Sistemas de Numeración. Casos Especiales de Conversión.<br>LOG: Operadores lógicos: Conjunción, disyunción, condicional, bicondicional |             |                                                                                                    |   |   |          |   |  |  |
| 📾 Autoevaluaciones                                    | 48                                                                                                    | 22-27 marzo | ARIT: De Sistemas de Numeración. Conversión de números avales<br>LOG: Operadores lógicos: negación simple, conjunta y alterna. Aplicación |   |   |          |   |  |  |
| 😧 Ayuda                                               | 5ª                                                                                                    | 29-3 abril  | ARIT: Razones y proporciones. Tipos de Proporciones.<br>LOG: Formalización. Descripción de conectores                                     | 1 |   |          |   |  |  |
|                                                       | 6 <sup>a</sup>                                                                                                    | E 10 abril  | ARIT: Razones y proporciones. Tipos de Proporciones.                                                                                      | 1 |   |          |   |  |  |
| 192.168.0.50/sistema/private/asistenciaEstudiante.php | 7a                                                                                                    | 12-17 abril | LOG: tablas de verdad,. Definiciones EXAMEN DE AVANCE                                                                                     | - |   |          |   |  |  |

![](_page_49_Picture_0.jpeg)

#### Sub pestaña Clases sincrónicas:

Encontramos los datos de Zoom para unirse a una clase sincrónica, así como el horario que se abrirá al hacer click en el enlace horario.

![](_page_49_Picture_4.jpeg)

#### Sub pestaña Clases asincrónicas:

Encontraremos los videos grabados de cada clase sincrónicas ordenados por área.

| = san fernando          |                                          |                   |                           |
|-------------------------|------------------------------------------|-------------------|---------------------------|
| GARCIA AGUILAR STANYYER |                                          | 5.º de secundaria |                           |
| ISAIIIII<br>Biografia   |                                          |                   |                           |
| 📕 Aula virtual          |                                          |                   |                           |
| Silabus                 | DESARROLLO PERSONAL, CIUDADANÍA Y CÍVICA | CIENCIAS SOCIALES | EDUCACIÓN PARA EL TRABAJO |
| Clases Sincrónicas      | Ver clases                               | Ver clases        | Ver clases                |
| Clases Asincrónicas     |                                          |                   |                           |
| Documentos              |                                          |                   |                           |
| 🛗 Asistencias diarias   | 000                                      | THE               | <u> </u>                  |
| Record académico        |                                          |                   | <b>1</b>                  |
| C Examen virtual        | EDUCACIÓN FÍSICA                         | COMUNICACIÓN      | ARTE Y CULTURA            |
|                         | Ver clases                               | Ver clases        | Ver clases                |

![](_page_50_Picture_0.jpeg)

Las clases están organizadas por tema y número de sesión. Para ingresar y poder visualizar los videos haremos click en el botón "Ver clases"

![](_page_50_Picture_2.jpeg)

Al ingresar en cada tema, podremos encontrar el video grabado de la clase sincrónica así como los archivos de las dispositivas subidas por el docente, el nombre del área, nombre del docente y su respectivo correo institucional.

![](_page_50_Picture_4.jpeg)

Si desea utilizar la pantalla completa o no puede vizualizar correctamente el video hacer click en el siguiente botón.

![](_page_50_Picture_6.jpeg)

![](_page_51_Picture_0.jpeg)

#### Sub pestaña Documentos:

Encontraremos algunos archivos de apoyo. Para poder abrir algún archivo daremos click sobre el nombre del archivo.

| = SAN FERNANDO                                                                                                    |                                                                                                    |               |
|----------------------------------------------------------------------------------------------------|----------------------------------------------------------------------------------------------------|---------------|
| Alia ayilar stanyyer         Alia yirtual         Alia virtual         Alia sistencias diarias         Record académico         Record académico         Anano virtual | ANATOMÍA<br>Sistema Sensonal - 2019<br>Sistema Nervendocrimo - 2019<br>Sistema Excretor - 2019<br>Sistema Nervendocrimo - 2019<br>Sistema Nervendocrimo - 2019<br>Sistema Nervendocrimo - 2019<br>Sistema Nervendocrimo - 2019<br>Sistema Nervendocrimo - 2019<br>Sistema Mervendocrimo - 2019<br>Sistema Mervendocrimo - 2019<br>Sistema Endocrimo<br>Sistema Mervinos<br>Sistema Oseo<br>Sistema Oseo<br>Sistema Oseo<br>Sistema Oseo | biología<br>* |
| Ayuda                                                                                                    |                                                                                                    |               |

### Pestaña Asistencias diarias

En la pestaña Asistencias diarias podremos visualizar

- Las asistencias de la clase síncronas que se realiza al momento de realizada la clase y es verificada por el docente de cada área
- La fecha de las visualizaciones de las clases asíncronas que es la primera visita a la clase publicada.
- La asistencia de las clases presenciales es registrado por el lector de huellas (en clases presenciales).

| = SAN FERNANDO                      |                                                                                                  |                                                                                                    |                                                                                       |                                                      |         |                                                                                                    |         |
|-------------------------------------|--------------------------------------------------------------------------------------------------|----------------------------------------------------------------------------------------------------|---------------------------------------------------------------------------------------|------------------------------------------------------|---------|----------------------------------------------------------------------------------------------------|---------|
| GARCIA AGUILAR STANYYER<br>ISAIIIII | Enero  Las asistencias diarias de la La asistencia de la clase sin La fecha de las vizualizacion | is clases se registrará según<br>cronas - se realiza al momento<br>es de las clases <mark>asincronas</mark> - es | la modalidad adquiridad p<br>de realizada la clase.<br>i la primera visita a la clase | or el estudiante.<br>publicada.                      |         |                                                                                                    |         |
| 🖀 Biografía                         | La asistencia de las clases 👔                                                                    | es registrado por e                                                                                              | el lector de huellas.                                                                 |                                                      |         |                                                                                                    |         |
| 🛢 Aula virtual                      | Lunes                                                                                            | Martes                                                                                                    | Miércoles                                                                             | Jueves                                               | Viernes | Sábado                                                                                                    | Domingo |
| 🛗 Asistencias diarias               |                                                                                                  |                                                                                                    |                                                                                       |                                                      |         |                                                                                                    |         |
| 🗐 Record académico                  |                                                                                                  |                                                                                                    |                                                                                       |                                                      | 1       | 2                                                                                                    | 3       |
| 🕼 Examen virtual                    | 4                                                                                                | 5                                                                                                    | 6                                                                                     | 7                                                    | 8       | 9                                                                                                    | 10      |
| 🚍 Autoevaluaciones                  | Faltó                                                                                            | Faltó                                                                                                    | Faltó                                                                                 | Asincrónica: 03:11:10 pm<br>Asincrónica: 03:14:57 pm | Faltó   | Asincrónica: 02:36:56 am<br>Asincrónica: 02:48:11 am                                                                                                    | Faltó   |
| Ayuda     SEIN FERNENDO             |                                                                                                  |                                                                                                    |                                                                                       | Asincrónica: 03:17:02 pm                             |         | Asincrónica: 09:37:02 am<br>Asincrónica: 09:38:18 am<br>Asincrónica: 09:40:05 am<br>Asincrónica: 09:42:03 am<br>Asincrónica: 09:42:05 am<br>Asincrónica: 09:42:21 am |         |

![](_page_52_Picture_0.jpeg)

# Pestaña Record Académico

En la pestaña Record Académico podremos visualizar el avance de nuestros exámenes simulacros.

| 0 |                  |            |           | [               | Salir |
|---|------------------|------------|-----------|-----------------|-------|
|   | ABRIL 04 UNC B   | Buenas: 50 | Malas: 7  | Puntaje: 500.43 |       |
|   | MARZO 28 UNC B   | Buenas: 45 | Malas: 12 | Puntaje: 452.88 |       |
|   | MARZO 21 UNC B   | Buenas: 49 | Malas: 9  | Puntaje: 496.41 |       |
|   | MARZO 14 UNC B   | Buenas: 44 | Malas: 14 | Puntaje: 430.86 |       |
|   | MARZO 07 UNC B   | Buenas: 72 | Malas: 18 | Puntaje: 476.82 |       |
|   | FEBRERO 28 UNC B | Buenas: 75 | Malas: 14 | Puntaje: 492.86 |       |
|   | FEBRERO 21 B     | Buenas: 72 | Malas: 15 | Puntaje: 468.35 |       |
|   | FEBRERO 14 UNC B | Buenas: 71 | Malas: 18 | Puntaje: 460.82 |       |
|   | FEBRERO 07 UNC B | Buenas: 64 | Malas: 21 | Puntaje: 415.29 |       |
|   | ENERO 31 UNC B   | Buenas: 76 | Malas: 13 | Puntaje: 503.37 |       |
|   | ENERO 24 UNC B   | Buenas: 75 | Malas: 14 | Puntaje: 494.86 |       |
|   |                  |            |           |                 |       |

### Pestaña Examen Virtual

En la pestaña Record Académico podremos visualizar nuestros exámenes simulacros.

Recomendaciones:

- Para un mejor desempeño utilizar el navegador: FIREFOX o una ventana de incógnito de Chrome.
- Antes de iniciar su examen, verificar su módulo en el que va a rendir su examen:

| MÓDULO | CARRERA-UNIVERSIDAD NACIONAL DE CAJAMARCA |
|--------|-------------------------------------------|
| А      | INGENIERIA CIVIL                          |
| А      | ADMINISTRACIÓN                            |
| А      | CONTABILIDAD                              |
| А      | ECONOMIA                                  |
| А      | INGENIERIA GEOLÓGICA                      |
| А      | INGENIERIA HIDRIULICA                     |
| А      | INGENIERIA DE MINAS                       |
| А      | INGENIERIA SANITARIA (CELENDIN)           |
| А      | INGENIERIA DE SISTEMAS                    |
| В      | BIOLOGIA Y BIOTECNOLOGIA                  |
| В      | ENFERMERIA                                |
| В      | OBSTETRICIA                               |
| В      | MEDICINA VETERINARIA                      |
| В      | MEDICINA HUMANA                           |
| С      | SOCIOLOGIA                                |
| С      | TURISMO Y HOTELERIA                       |
| С      | DERECHO                                   |
| С      | EDUC. CC. NN. QUIM. Y BIOLOGIA            |

![](_page_53_Picture_0.jpeg)

| С | EDUCACIÓN INGLES - ESPAÑOL              |
|---|-----------------------------------------|
| С | EDUCACIÓN LENGUAJE Y LITERATURA         |
| С | EDUCACIÓN MATEMITICA E FISICA           |
| С | EDUCACIÓN PRIMARIA                      |
| D | AGRONOMIA                               |
| D | INDUSTRIAS ALIMENTARIAS                 |
| D | INGENIERIA EN AGRONEGOCIOS (BAMBAMARCA) |
| D | INGENIERIA AMBIENTAL (CELENDIN)         |
| D | INGENIERIA FORESTAL                     |
| D | INGENIERIA ZOOTECNISTA                  |

### Desarrollo de examen simulacro

1. Se presentan los diferentes módulos a escoger según la carrera a la que se va a postular. Elegir correctamente, una vez iniciado su examen en un módulo no podrá cambiar de módulo. Seleccionamos nuestro módulo y se observaran todos los exámenes, en caso el examen estuviese disponible se podrá apreciar el botón de color verde Iniciar, al hacer click podremos comenzar nuestro examen.

![](_page_53_Picture_5.jpeg)

- 2. Antes de comenzar el examen se presentarán algunas recomendaciones:
  - Se recomienda ir pasando la clave a la cartilla una vez desarrollada una pregunta.
  - Insertada su respuesta se muestra un mensaje de confirmación de guardado.
  - Una vez iniciado el examen, el tiempo de duración no se puede detener, tampoco se puede cambiar de módulo.
  - Evitar estar refrescar o actualizar la página puede reducir el tiempo del cronómetro.
  - Desinstalar algún gestor de descarga (Ejm. IDM Internet Download Manager), PUEDE AFECTAR LA CARGA DEL ARCHIVO.
  - El examen está compuesto por la prueba de aptitud académica y conocimientos.
  - El examen posee un formato tipo cartilla en el cual puede registrar sus respuestas.
  - Durante el examen puede modificar sus respuestas en cualquier momento.
  - Finalizado su examen podrá ver sus resultados.
  - Para poder borrar una alternativa vuelva hacer click en la misma respuesta.

![](_page_54_Picture_0.jpeg)

|                                    | ucjar er sistema en maetrividad.                                                                                                    |                       |             |         |
|------------------------------------|----------------------------------------------------------------------------------------------------|-----------------------|-------------|---------|
| 📲 Aula virtual 🛛 🗙                 | + Sector sector s been stated as assessment                                                                                                    |                       |             |         |
| ← → ♂ ŵ                            | 🗑 🖉 😂 esesanfer.edu.pe/private/estudiante/nuevoVirtual.php                                                                                                    |                       | ± II\ 🗊 🛎 🛛 | > T 🐵 😑 |
| m Comenzar a usar Firefox 🌻 Botsif | y - Create Auto 🦪 San Fernando   Cajam 😵 Login Form 🧔 How to Resize Droplet                                                                                                    |                       |             |         |
| = san fernando                     |                                                                                                    |                       |             | Salir   |
|                                    | Antes de empezar, ten                                                                                                    | en cuenta que:        |             |         |
|                                    | <ul> <li>Se recomienda ir pasando la clave a la cartilla una vez desarrollada una pregunta.</li> <li>Insertada su respuesta se muestra un mensaje de confirmación de guardado.</li> </ul> |                       |             |         |
| 着 Biografía                        | Una vez iniciado el examen, el tiempo de duración no se puede duración se puede                                                                                                    | cambiar de módulo.    |             |         |
| 🗐 Aula virtual                     | Evitar estar refrescar o actualizar la página puede reducir el tiempo del cronômetro.     Desinstalar algun gestor de descarga (Ejm. IDM Internet Download Manager), PUEDE effected       | LA CARGA DEL ARCHIVO. |             |         |
| 🛗 Asistencias diarias              | El examen esta compuesto por la prueba de aptitud academica y conocimientos.                                                                                                    |                       |             |         |
| Record académico                   | El examen posee un formato tipo cartilla en el cual puede registrar sus respuestas.                                                                                                    | ~                     |             |         |
| C Examen virtual                   | Durante el examen puede modificar sus respuestas en cualquier momento.     Finalizado su examen podrá ver su resultados.                                                                  |                       |             |         |
| Autoevaluaciones                   | Para poder borrar una alternativa vuelva hacer click en la misma respuesta.                                                                                                    |                       |             |         |
| 📮 Sinónimos                        | Evite dejar el sistema en inactividad.                                                                                                    |                       |             |         |
| Preguntas y sugerencias            | Iniciar                                                                                                    |                       |             |         |
| *                                  |                                                                                                    |                       |             | -       |

3. La duración del examen es de 3 horas. El botón siguiente y anterior permite retroceder o avanzar entre las diferentes páginas del examen. En la parte inferior derecha se encuentra el botón para abrir la cartilla de respuestas. Para finalizar el examen click en el botón de color verde finalizar.

| Aula virtual X                   |                                                                                                    |                                                      |                                                       |
|----------------------------------|----------------------------------------------------------------------------------------------------|------------------------------------------------------|-------------------------------------------------------|
| ↔ ∀ ŵ                            | 🔞 🏂 😂 esesanfer.edu.pe/private/estudiante/nuevoVirtual.php                                                                                    | □ … ♡ ☆                                              | ± II\ ©                                               |
| m Comenzar a usar Firefox 🌻 Bots | fy - Create Auto 🦪 San Fernando   Cajam 🔞 Login Form 🌎 How to Resize Droplet                                                                  |                                                      |                                                       |
| = san fernando                   |                                                                                                    |                                                      | Salir                                                 |
|                                  | Anterior                                                                                                    | 1/10 Siguiente                                       |                                                       |
|                                  |                                                                                                    | inalizar                                             |                                                       |
| GARCIA AGUILAR STANYYER ISAI     | 0 2<br>0 H                                                                                                    | 59 55<br>M S                                         |                                                       |
| 🚨 Biografía                      |                                                                                                    |                                                      |                                                       |
|                                  | "San Fernando"                                                                                                    |                                                      | Simulacro de Admisión                                 |
| 🖉 Aula virtual                   | APTITUD ACADÉMICA                                                                                                    | A) $\langle -\infty; 1 ]$ B) $\langle -\infty; -1 ]$ | C) (−∞; 0]                                            |
| 🛗 Asistencias diarias            | RAZONAMIENTO MATEMÁTICO                                                                                                    | D) (-∞;2]                                            | e) (                                                  |
| Record académico                 | SERIACIÓN                                                                                                    | DAZONAMIENT                                          | O CEONÉTRICO                                          |
|                                  | 01. Camila, Nataly y Analia viven en tres ciudades distintas: Lima                                                                            | RAZONAMIENTO                                         | GEOMETRICO                                            |
| 🕼 Examen virtual                 | Cuzco y Piura, estudiando una carrera diferente: Medicina, Derecho<br>Contabilidad. Se cabe que:                                              | 9 08. En un triángulo de ángulos inte                | rnos $\alpha$ , $\beta$ y $\theta$ el lado opuesto al |
| Autoevaluaciones                 | Camila no vive en Cuzco.                                                                                                    | ángulo $	heta$ es igual a 3. Halla el máx            | kimo valor entero del lado opuesto                    |
|                                  | Nataly no vive en Piura.                                                                                                    | al ángulo $eta$ , si se sabe que $lpha < eta$        | $S < \theta$ y el perímetro es de 12 u.               |
| 📮 Sinónimos                      | La que vive en Cuzco no estudia Derecho.                                                                                                    | A) 7u B)8u C)5u                                      | D)6u E)9u                                             |
| Preguntas y sugerencias          | <ul> <li>Vataly no escudia Hedicina.</li> <li>Quien vive en Piura estudia Contabilidad.</li> <li>¿Dónde vive y qué estudia Nataly?</li> </ul> | RAZONAMIE                                            | NTO LÓGICO                                            |
|                                  | A) Cusco y Derecho B) Piura y Medicina C) Lima y Derecho                                                                                      | NO Son enunciados que evoresan r                     | vrincipios lógicos                                    |

![](_page_55_Picture_0.jpeg)

4. Una vez abierta la cartilla para poder registrar una respuesta se da click en la alternativa considerada como respuesta y se colorea automáticamente. La respuesta se guarda en el sistema y se mostrará un mensaje que la respuesta ha sido registrada. Si en caso se desea cambiar de respuesta se da click en la alternativa que se considere como nueva respuesta. Para poder dejar en blanco una respuesta vuelva a marcar la alternativa marcada.

| af Aula virtual 🗙 🗙                                               | +                                                                              | Income Stations                                                                                                    | College of the owner of the                                                   |                                                                       |                                                                     |
|-------------------------------------------------------------------|--------------------------------------------------------------------------------|----------------------------------------------------------------------------------------------------|-------------------------------------------------------------------------------|-----------------------------------------------------------------------|---------------------------------------------------------------------|
| ← → ♂ ŵ                                                           | 🛛 🎤 🖙 esesanfer.edu.pe/priv                                                    |                                                                                                    |                                                                               | ⊡ ☆                                                                   | ± II\ © ● → T · ● =                                                 |
| m Comenzar a usar Firefox 🌻 Bots                                  | sify - Create Auto 🥌 San Fernando                                              | Cajam 🛞 Login Form 🌎 How to Resize                                                                                                    | Droplet                                                                       |                                                                       |                                                                     |
| = San Fernando                                                    |                                                                                |                                                                                                    |                                                                               |                                                                       | Salir                                                               |
| GARCIA AGUILAR STANYYER ISAI                                      | "San Fernando"                                                                 | 1.       B       C       D       E         3.       A       B       C       D       E         5.       A       B       C       D       E         7.       A       B       C       D       E         9.       A       B       C       D       E | 2. A B C D E<br>4. A B C D E<br>6. A B C D E<br>8. A B C D E<br>10. A B C D E | E<br>Simu                                                             | lacro de Admisión                                                   |
| <ul> <li>Asistencias diarias</li> <li>Record académico</li> </ul> | RAZ                                                                            | 11. A B C D E<br>13. A B C D E<br>15. A B C D E<br>17. A B C D E                                                                                                    | 12. A B C D E<br>14. A B C D E<br>16. A B C D E<br>18. A B C D E              | 3) $\langle -\infty; -1 ]$                                            | c) $\langle -\infty; 0 ]$<br>E) $\langle -\infty; -2 ]$             |
| 🕼 Exameri virtual                                                 | <b>01.</b> Camila, Nataly y<br>Cuzco y Piura, estudia<br>Contabilidad. Se sabe | 19. A B C D E<br>21. A B C D E                                                                                                    | 20. A B C D E<br>22. A B C D E                                                | e ángulos internos α                                                  | , $\beta y \theta$ el lado opuesto al                               |
| <ul> <li>Autoevaluaciones</li> <li>Sinónimos</li> </ul>           | Camila no vive     Nataly no vive     La que vive en     Nataly no estuc       | 23. A B C D E<br>25. A B C D E                                                                                                    | 24. A B C D E<br>26. A B C D E                                                | Halia el maximo va<br>be que $\alpha < \beta < \theta$ y<br>C)5u D)6u | el perímetro del lado opuesto<br>el perímetro es de 12 u.<br>u E)9u |
| Preguntas y sugerencias                                           | Quien vive en Pr<br>¿Dónde vive y qué estu<br>A) Cusco y Derecho               | ura estudia Contabilidad.<br>dia Nataly?<br>B) Piura y Medicina C) Lima y De                                                                                                    | erecho <b>09.</b> Son enunciad                                                | RAZONAMIENTO LÓ                                                       | Ins lógicos:                                                        |

| Aula virtual X                                                | +                                                                                               |                                                                                |                                                                        |                                                                     |                                                                              |
|---------------------------------------------------------------|-------------------------------------------------------------------------------------------------|--------------------------------------------------------------------------------|------------------------------------------------------------------------|---------------------------------------------------------------------|------------------------------------------------------------------------------|
| ← → ♂ ŵ                                                       | 🛛 🖉 🕫 esesanfer.edu.pe/private                                                                  |                                                                                |                                                                        | … ⊠ ☆                                                               | ± II\ □ ◎ > T · ■ =                                                          |
| 🏧 Comenzar a usar Firefox  🌻 Bots                             | ify - Create Auto 📑 San Fernando   Caj                                                          | am 🛞 Login Form 🌏 How to Resize                                                | Droplet                                                                |                                                                     |                                                                              |
| = SAN FERNANDO                                                |                                                                                                 |                                                                                |                                                                        |                                                                     | Salir                                                                        |
| GARCIA AGUILAR STANYYER ISAI                                  | 1<br>3<br>5<br>7                                                                                | B C D E<br>A B C D E<br>A B C D E<br>A B C D E<br>A B C D E<br>Respuesta guard | 2. A B C D E<br>4. A B C D E<br>6 A C D E<br>ada: A, pregunta: 1 C D E |                                                                     |                                                                              |
| <ul> <li>Aula virtual</li> <li>Asistencias diarias</li> </ul> | " <u>San Fernando"</u><br>1<br>RAZ                                                              | • A B C<br>1 A B C<br>3 A B C D E<br>5 A B C D E                               | Aceptar C D E<br>144 A B C D E<br>116 A B C D E                        | )                                                                   | Lacro de Admisión<br>c) $\langle -\infty; 0 ]$<br>E) $\langle -\infty; -2 ]$ |
| Record académico                                              | 1 Camila Nataly v                                                                               | 7. A B C D E                                                                   | 18. A B C D E                                                          | ONAMIENTO GEOP                                                      | IÉTRICO                                                                      |
| C Examen virtual                                              | Cuzco y Piura, estudia<br>Contabilidad. Se sabe 2                                               | 9. A B C D E<br>1. A B C D E                                                   | 20. A B C D E<br>22. A B C D E                                         | e ángulos internos α<br>Halla el máximo va                          | , $\beta$ y $\theta$ el lado opuesto al lor entero del lado opuesto          |
| 🗔 Sinónimos                                                   | Nataly no vive     La que vive en     Nataly no estuc                                           | <b>3</b> A B C D E<br><b>5</b> A B C D E                                       | 24. A B C D E<br>26. A B C D E                                         | $\int_{-\infty}^{\infty} e que \alpha < \beta < \theta y$ C)5u D)6u | el perímetro es de 12 u.<br>J E)9u                                           |
| Preguntas y sugerencias                                       | <ul> <li>Quien vive en Plura<br/>¿Dónde vive y qué estudia<br/>A) Cusco y Derecho B)</li> </ul> | i estudia Contabilidad.<br>i Nataly?<br>Piura y Medicina C) Lima y D           | erecho 09. Son enuncia                                                 | RAZONAMIENTO LÓ                                                     | GICO                                                                         |

Se recomienda que se vaya llenando las respuestas según su desarrollo.

![](_page_56_Picture_0.jpeg)

Evitar refrescar o actualizar la página pues el tiempo del cronometro puede reducirse algunos segundos. Si en caso actualice la página le preguntará si desea actualizar la página pues el cronometro seguirá avanzando.

![](_page_56_Picture_3.jpeg)

Si en caso se actualizó la página podrá continuar su examen ingresando en el mismo orden especificado: Examen virtual, seleccionamos nuestro modulo y el botón será de color rojo Continuar.

![](_page_56_Picture_5.jpeg)

![](_page_57_Picture_0.jpeg)

Una vez finalizado nuestro examen haciendo click en el botón de color ver Finalizar o porque el tiempo haya llegado a cero. Se mostrará una pantalla sobre la finalización de su examen.

![](_page_57_Picture_3.jpeg)

#### Resultados y solucionario de examen simulacro

Los resultados son automáticos en la misma pestaña de Examen virtual, seleccionando nuestro módulo. Ahora se visualizará dos botones de resultados y del solucionario.

![](_page_57_Picture_6.jpeg)

![](_page_58_Picture_0.jpeg)

Ingresando mediante el botón solucionario se podrá visualizar las respuestas correctas y desarrollo de cada pregunta. Al hacer click en el botón inferior derecho (verde) se podrá observar la cartilla con el número de preguntas correctas, incorrectas y en blanco.

| 🧃 Aula virtual 🛛 🗙 🗙              | +                                                                                                    |                                                        |                                                           |                                                           |                                                                     |                                                             |
|-----------------------------------|----------------------------------------------------------------------------------------------------|--------------------------------------------------------|-----------------------------------------------------------|-----------------------------------------------------------|---------------------------------------------------------------------|-------------------------------------------------------------|
| ↔ ↔ œ ŵ                           | 🛛 🖉 🖙 esesanfer.edu.pe/private/est                                                                                                    |                                                        |                                                           |                                                           | 7 ⊻ Ш\                                                              | 🗉 🛯 🗲 T 👛 =                                                 |
| m Comenzar a usar Firefox 🌻 Botsi | ify - Create Auto 🥑 San Fernando   Cajam                                                                                                    | . 🛞 Login Form 🇔 How                                   | to Resize Droplet                                         |                                                           |                                                                     |                                                             |
| = san fernando                    |                                                                                                    |                                                        |                                                           | x                                                         |                                                                     | Salir                                                       |
| GARCIA AGUILAR STANYYER ISAI      | 1. A<br>5. 5<br>9. 6<br>13. 6<br>13. 6<br>13. 6<br>13. 6<br>13. 6<br>13. 6<br>13. 6<br>13. 6<br>13. 6<br>13. 6<br>13. 6<br>13. 6<br>14. 7<br>15. 7<br>15. | 2. 2.<br>6. 2.<br>10. 5.<br>14. 2.<br>22. 5.<br>26. 5. | 3. 5<br>7. 5<br>11. 5<br>15. 5<br>19. 5<br>23. 6<br>27. 5 | 4. 5<br>8. 5<br>12. 5<br>16. 5<br>20. 5<br>24. 5<br>28. 5 | lado de Leticia ni de J                                             | Módulo D                                                    |
| 🌲 Biografía<br>🔊 Aula virtual     | 29. •<br>33. •<br>41. •<br>45. •                                                                                                    | 30. 2<br>34. 4<br>38. 6<br>42. 5<br>46. 6<br>50. 6     | 31.<br>35.<br>39.<br>43.<br>47.<br>51.                    | 32. •<br>36. •<br>40. •<br>44. •<br>48. •                 | ugares para Lucía. Si<br>3. María tendría que<br>que María no puede | Lucía está en el<br>estar en el asiento<br>estar al lado de |
| 🚔 Asistencias diarias             | 53. c<br>57. c<br>61. c<br>61. c<br>63. c<br>Cuzco y Piura 73. c                                                                                                    | 54. •<br>58. •<br>62. •<br>66. •<br>70. •              | 55. 59. 5<br>59. 5<br>63. 5<br>71. 5<br>75. 5             | 56. •<br>60. •<br>64. •<br>68. •<br>72. •<br>76. •        |                                                                     |                                                             |
| C Examen virtual                  | Contabilidad. 77-0<br>Camila 81.<br>85.<br>Nataly 89.                                                                                                    | 78. 🖬<br>82. 🖬<br>86. 🖬<br>90. 🖬                       | 79. •<br>83. •<br>87. •                                   | 80. <b>6</b><br>84. <b>6</b><br>88. <b>6</b>              |                                                                     |                                                             |
| 🖵 Sinónimos                       | Nataly     Quien     ZDónde vive y A) Cusco y De                                                                                                    |                                                        | Incorrectas: 1<br>En blanco: 89                           |                                                           | l asiento 2 y Juana<br>en el asiento 3 y Ce<br>rdenamiento.         | en el asiento 4,<br>cilia en el 1,                          |
| Preguntas y sugerencias           | D) Cusco y Concedinged                                                                                                    | L) FI                                                  | ura 7 Concabinuau                                         | Lucia (2)                                                 |                                                                     |                                                             |

Ingresando mediante el botón resultados se observará a detalle el número de preguntas buenas, malas, puntaje, base 20, condición de aprobado o desaprobado y el botón para poder observar si se ha alcanzado el puntaje mínimo alguna carrera.

![](_page_58_Picture_5.jpeg)

| af Aula virtual                                                                                                    | × +                                                                                                    | antari na tananga aktoré ang                                                                                                    |                                                                                                    | Construction de la construction de la construction de la construction de la construction de la construction de                                                                                                    | l.                  |
|----------------------------------------------------------------------------------------------------|----------------------------------------------------------------------------------------------------|----------------------------------------------------------------------------------------------------|----------------------------------------------------------------------------------------------------|----------------------------------------------------------------------------------------------------|---------------------|
| ← → ♂ ŵ                                                                                                    | 🛛 🤌 🖙 esesanfer.edu.pe/privat                                                                                                    |                                                                                                    |                                                                                                    | ፪ ₩ 🛛 🕁                                                                                                    | ⊻ ∥\ ⊡ ⊜ ≯          |
| m Comenzar a usar Firefox 🌻 E                                                                                                    | Sotsify - Create Auto 🥌 San Fernando   Ca                                                                                                    | ajam 🛞 Login Form  Hov                                                                                                    | r to Resize Droplet                                                                                                    |                                                                                                    |                     |
| = SAN FERNAND                                                                                                    |                                                                                                    |                                                                                                    |                                                                                                    |                                                                                                    |                     |
|                                                                                                    | -                                                                                                    | DEC                                                                                                    |                                                                                                    |                                                                                                    | _                   |
|                                                                                                    |                                                                                                    | Universidad Nacional de                                                                                                    | Cajamarca(Admisión UNC 2020 - I) M                                                                                                    | loduloD                                                                                                    | 0                   |
|                                                                                                    | Carrera profesional                                                                                                    | Puntaje máximo                                                                                                    | Puntaje mínimo                                                                                                    | Ingresa?                                                                                                    | U                   |
| GARCIA AGUILAR STANTTER ISA                                                                                                    |                                                                                                    |                                                                                                    |                                                                                                    |                                                                                                    |                     |
| 👗 Biografia                                                                                                    | INDUSTRIAS ALIMENTARIAS                                                                                                    | 257.01                                                                                                    | 176.46                                                                                                    | NO (-0.51)                                                                                                    |                     |
| 🔎 Aula virtual                                                                                                    | INGENIERĨA AMBIENTAL (CELENDĨN)                                                                                                    | 376.27                                                                                                    | 175.91                                                                                                    | No (-0.51)                                                                                                    |                     |
| Acidonalias diasins                                                                                                    | AGRONOMIA                                                                                                    | 310.35                                                                                                    | 175.01                                                                                                    | No (-0.51)                                                                                                    |                     |
|                                                                                                    | INGENIERĨA FORESTAL                                                                                                    | 257.01                                                                                                    | 156.15                                                                                                    | No (-0.51)                                                                                                    |                     |
| Record académico                                                                                                    | INGENIERĨA ZOOTECNISTA                                                                                                    | 195.76                                                                                                    | 134.15                                                                                                    | NO (-0.51)                                                                                                    |                     |
|                                                                                                    | INGENIERÍA EN AGRONEGOCIOS<br>(BAMBAMARCA)                                                                                                    | 192.93                                                                                                    | 111.09                                                                                                    | No (-0.51)                                                                                                    |                     |
| C Sinónimos Preguntas y sugerencias Aula virtual C  C  C  C  C                                                                                                    | +<br>0 2 sesanfer.edu.pe/private/                                                                                                    | estudiante/nuevoVirtual.php                                                                                                    | ana an an an an an an an an an an an an                                                                                                    | □ ♡ ☆                                                                                                    | ± ₩ @ @ > ĭ         |
| Sinónimos     Preguntas y sugerencias     Aula virtual ×     → C <sup>2</sup> C     C     C C     C Bot     Comenzar a usar Firefox ● Bot     S ANI EEEDNIAANIDA                                                                                                    | +<br>© 25 esesanfer.edu.pe/private/<br>ify - Create Auto San Fernando   Cajar                                                                                                    | estudiante/nuevoVirtual.php<br>m 🚱 Login Form 🕤 How to                                                                                                    | 9 Resize Droplet                                                                                                    | ፼ ፼ ☆                                                                                                    | ⊼ W @ @ > 1<br>E    |
| <ul> <li>Sinónimos</li> <li>Preguntas y sugerencias</li> <li>Aula virtual</li> <li>Aula virtual</li> <li>Aula virtual</li> <li>Comenzar a usar Firefox</li> <li>Bot</li> <li>SAN FERNANDO</li> </ul>                                                                                                    | +<br>• 2° esesanfer.edu.pe/private/<br>afy - Create Auto<br>• 2° A<br>• 2° A<br>• 2 | estudiante/nuevoVirtual.php<br>m 😨 Login Form 🕤 How to                                                                                                    | o Resize Droplet                                                                                                    | □ ♥ ☆                                                                                                    | ¥ ₩ @ @ > T         |
| <ul> <li>Stadnimos</li> <li>Preguntas y sugerencias</li> <li>Aula virtual</li> <li>Aula virtual</li> <li>Aula virtual</li> <li>Aula virtual</li> <li>Aula virtual</li> <li>C<sup>2</sup> G<sup>2</sup> G<sup>2</sup></li> <li>C<sup>3</sup> G<sup>3</sup> G<sup>3</sup></li> <li>M Comenzar a usar Firefox</li> <li>Bott</li> <li>SAN FERNANDC</li> </ul>                                                                                                    | +<br>© 25 esesanfer.edu.pe/private/<br>sity - Create Auto San Fernando   Cajat<br>) E C A                                                                                                    | estudiante/nuevoVirtual.php<br>m 🔮 Login Form 🅥 How to<br>RESU                                                                                                    | o Resize Droplet                                                                                                    | IÓDULOD                                                                                                    | ± III\ [] • > T     |
| <ul> <li>Sinônimos</li> <li>Preguntas y sugerencias</li> <li>Aule virtual</li> <li>Aule virtual</li> <li>Aule virtual</li> <li>Aule virtual</li> <li>C</li> <li>C</li> <li>C</li> <li>C</li> <li>Bot</li> <li>SAN FERNANDO</li> <li>Garcia Asguilar STANYVER ISAN</li> </ul>                                                                                                    | +<br>© 2 25 esesanfer.edu.pe/private/<br>afy - Create Auto San Fernando   Cajar<br>D D D D D D D D D D D D D D D D D D D                                                                                                     | estudiante/nuevoVirtual.php<br>m ⓒ Login Form ♀ How to<br>RESU<br>(Los resultados son de los estu                                                                                                    | o Resize Droplet<br>LTADOS DEL M<br>idiantes que han realizado su exam                                                                                                    | IÓDULOD<br>en hasta este momento)                                                                                                    | ± m ⊡ ® > 1         |
| <ul> <li>Sinónimos</li> <li>Preguntas y sugerencias</li> <li>Aula virtual</li> <li>→ C<sup>a</sup> O</li> <li>m Comenzar a usar Firefox</li> <li>Bota</li> <li>SAN FERNANDO</li> </ul>                                                                                                    | +<br>© 2°5 esesanfer.edu.pe/private/<br>afy - Create Auto San Fernando   Cajar<br>© 20 20 20<br>Puntaje General<br>Puesto                                                                                                    | estudiante/nuevoVirtual.php<br>m 😨 Login Form 🕤 How to<br>RESU<br>(Los resultados son de los estu<br>Código                                                                                                    | o Resise Droplet<br>LTADOS DEL M<br>Idiantes que han realizado su examu<br>Puntaje                                                                                                    | <ul> <li>···· ♥ ☆</li> <li>1ÓDULOD</li> <li>en hasta este momento)</li> <li>Módulo</li> </ul>                                                                                                    | <br>→ IIV □ ® → 1   |
| <ul> <li>Sinónimos</li> <li>Preguntas y sugerencias</li> <li>Aula virtual</li> <li>Aula virtual</li> <li>Aula virtual</li> <li>C</li> <li>C</li> <li>C</li> <li>C</li> <li>C</li> <li>Comenzar a usar firefox</li> <li>Bot</li> <li>SANI FERNAN DO</li> </ul>                                                                                                    | +<br>© 25 esesanfer.edu.pe/private/<br>sify - Create Auto San Fernando   Cajar<br>©  Puntaje General<br>Puesto                                                                                                    | estudiante/nuevoVirtual.php<br>m ③ Login Form ③ How to<br>RESU<br>(Los resultados son de los estu<br>Código                                                                                                    | o Resize Droplet<br>LTADOS DEL M<br>Idiantes que han realizado su examu<br>Puntaje                                                                                                    | IÓDULOD<br>en hasta este momento)<br>Módulo                                                                                                    | 0<br>→ IIV ED © → 1 |
| <ul> <li>Sinónimos</li> <li>Preguntas y sugerencias</li> <li>Aula virtual</li> <li>Aula virtual</li> <li>Aula virtual</li> <li>SAN FERNANDO</li> <li>SAN FERNANDO</li> <li>Sarcía Aguillar stanyyer Isal</li> <li>Biografia</li> <li>Aula virtual</li> </ul>                                                                                                    | +<br>© ? 25 esesanfer.edu.pe/private/<br>sfy - Create Auto San Fernando   Cajat<br>Puntaje General<br>Puesto<br>1                                                                                                    | estudiante/nuevoVirtual.php<br>m ③ Login Form ④ How to<br>RESU<br>(Los resultados son de los estu<br>Código                                                                                                    | o Resize Droplet  LTADOS DEL M idlantes que han realizado su exami Puntaje 404.82                                                                                                    | IÓDULOD<br>en hasta este momento)<br>Módulo                                                                                                    |                     |
| <ul> <li>Sinónimos</li> <li>Preguntas y sugerencias</li> <li>Aula virtual</li> <li>Aula virtual</li> <li>Aula virtual</li> <li>Biografía</li> <li>Aula virtual</li> <li>Aula virtual</li> <li>Aula virtual</li> <li>Aula virtual</li> <li>Aula virtual</li> <li>Aula virtual</li> </ul>                                                                                                    | +<br>© 25 esesanfer.edu.pe/private/<br>sity - Create Auto San Fernando   Cajat<br>Puntaje General<br>Puesto<br>1<br>2                                                                                                    | estudiante/nuevoVirtual.php<br>m 🕲 Login Form 🕤 How to<br>RESU<br>(Los resultados son de los estu<br>Código                                                                                                    | o Resize Droplet  LTADOS DEL M  idlantes que han realizado su exami  Puntaje  404.82  404.82  371.25                                                                                                    | <ul> <li>IÓDULOD</li> <li>en hasta este momento)</li> <li>Módulo</li> <li>B</li> <li>B</li> <li>B</li> </ul>                                                                                                    |                     |
| <ul> <li>Stadnimos</li> <li>Preguntas y sugerencias</li> <li>Aula virtual</li> <li>Aula virtual</li> <li>Aula virtual</li> <li>SAN FERNANDO</li> </ul>                                                                                                    | +<br>© esesanfer.edu.pe/private/<br>sity - Create Auto San Fernando   Cajat<br>Puntaje General<br>Puesto<br>1<br>2<br>3                                                                                                    | estudiante/nuevoVirtual.php<br>m 😵 Login Form 🎣 How to<br>RESU<br>(Los resultados son de los estu<br>Código<br>562<br>559<br>665                                                                                                    | Resize Droplet<br>LTADOS DEL M<br>idiantes que han realizado su examu<br>Puntaje<br>404.82<br>404.82<br>371.25<br>345.76<br>195.5                                                                                                    | E ··· ♥ ☆                                                                                                    |                     |
| Sinónimos <ul> <li>Preguntas y sugerencias</li> <li>a</li> </ul> <ul> <li>Aula virtual</li> <li></li></ul>                                                                                                    | +                                                                                                    | estudiante/nuevoVirtual.php<br>m  Cogin Form  How to<br>RESU<br>(Los resultados son de los estu<br>código<br>562<br>559<br>665<br>2115<br>560                                                                                                    | PResize Droplet<br>LTADOS DEL M<br>diantes que han realizado su examo<br>Puntaje<br>404.82<br>371.25<br>345.76<br>340.15<br>28.2 3                                                                                                    | ■ ···                                                                                                    |                     |
| Sinánimos:         ● Preguntas y sugerencias         →       →         ←       →       ←         →       C <sup>2</sup> →         m Comenzar a usar Firefox       ●       Bot         =       SAN FERNANDO         SARCIA AGUILAR STANYYER ISAI         ▲       Biografia         #       Aula virtual         ▲       Biografia         #       Asistencias diarias         #       Record académico          Examen virtuat                                                                                                    | +                                                                                                    | lestudiante/nuevoVirtual.php<br>m  Cogin Form Hew ter<br>RESU<br>(Los resultados son de los estu<br>Código<br>562<br>559<br>665<br>2115<br>2115<br>164<br>409                                                                                                    | Resize Droplet<br>LTADOS DEL M<br>dlantes que han realizado su examu<br>Puntaje<br>404.82<br>340.125<br>340.15<br>340.15<br>38.23<br>3372                                                                                                    | ■ ···                                                                                                    |                     |
| Sindnimos <ul> <li>Preguntas y sugerencias</li> <li>International actions</li> </ul> International actions             International actions         International actions           International actions         International actions | +                                                                                                    | estudiante/nuevoVirtual.php m  Cogin Form CEESU Codigo Citos resultados son de los estu Código Citos Citos Cito | Resize Droplet  LTADOS DEL M  duate due han realizado su examu  Puntaje  404,82  404,82  371,25  345,76  340,15  38,23  33,72  325,76                                                                                                    | Image: Delta matrix         Módulo         B         B                                                                                                    |                     |
| □ Sinónimos         ● Preguntas y sugerencias         • Aula virtual       ×         • C • O       O         • Comenzar a usar Firefox       • Bot         ■ Comenzar a usar Firefox       • Bot         ■ SAN FERNANDOC         SARCIA AGUILAR STANYYER ISAI         ● Biografía         ● Aula virtual         ● Acistencias diarias         ● Record acadêmico         ● Examen virtual         ● Autoevaluaciones                                                                                                    | +                                                                                                    | estudiante/nuevoVirtual.php<br>Clogin Form RESSU<br>RESSU<br>Codigo<br>562<br>559<br>665<br>559<br>665<br>104<br>409<br>294<br>294<br>37                                                                                                    | PREsize Droplet  LITADOS DEL M  rdlant: utation  duation  duat | IÓDULOD en hasta este momento) Módulo B B B B B B B B B B Comparing the state of the state of the state o        |                     |
| □ Sinónimos         ● Preguntas y sugerencias         ■ Aula virtual       ×         ● → C ① ①         ■ Comenzar a usar Firefox       ● Bot         ■ Comenzar a usar Firefox       ● Bot         ■ Comenzar a usar Firefox       ● Bot         ■ SAAN FERNANDOC         SARCIA AGUILAR STANYYER ISAI         ● Biografía         ● Aula virtual         ■ Asistencias diarias         ● Record académico         © Examen virtual         ■ Autoevaluaciones         □ Sinónimos                                                                                                    | +                                                                                                    | estudiante/nuevoVirtual.php<br>                                                                                                    | P Resiae Droptet  LTADOS DEL M  vdJantes que han realizado su examu  vdJantes que han realizado su examu  vdJantes que | IÓDULOD en hasta este momento) Módulo B B B B B B B B B Control of the set of the set of |                     |

![](_page_60_Picture_0.jpeg)

#### Asimismo, podrá observar a detalle las preguntas correctas por cada área.

![](_page_60_Figure_2.jpeg)

#### Pestaña Autoevaluaciones

En la pestaña autoevaluaciones podremos encontrar autoevaluaciones por cada área, las cuales deben desarrollar antes de la fecha de finalización. El porcentaje mostrado de color naranja representa el porcentaje de avance de cada área

![](_page_60_Picture_5.jpeg)

![](_page_61_Picture_0.jpeg)

### Desarrollo de autoevaluación

1. Hacer click en el área especificada se podrá visualizar las autoevaluaciones disponibles.

| = San Fernando 📑                                      |                                                 |  |
|-------------------------------------------------------|-------------------------------------------------|--|
|                                                       | 1 POBLAMIENTO DE AMÉRICA                        |  |
|                                                       | 2 LAS GRANDES CIVILIZACIONES ANDINAS            |  |
| GARCIA AGUILAR STANYYER<br>ISAIIIII                   | 3 . CULTURA PERUANA                             |  |
| 🚨 Biografía                                           | 4 PERIODO LÍTICO. PRIMITIVOS POBLADORES RECOLE  |  |
| 🗐 Aula virtual                                        | S PERIODO ARCAICO. SEMINÔMADES Y PRIMEROS SED   |  |
| 🛗 Asistencias diarias                                 | 6 HORIZONTE TEMPRANO. CARAL Y CHAVÎN            |  |
| 🗐 Record académico                                    | 7 INTERMEDIO TEMPRANO. VICÚS. PARACAS. MOCHICA  |  |
| 🕼 Examen virtual                                      | 8 INTERMEDIO TEMPRANO. NAZCA. CAJAMARCA. TIAHU  |  |
| Autoevaluaciones                                      | 9 HORIZONTE MEDIO                               |  |
| Ayuda                                                 | 💷 INTERMEDIO TARDÍO. LAMBAYEQUE. CHIMÚ          |  |
|                                                       | 💶 INTERMEDIO TARDÍO. CHINCHAS. CHACHAPOYAS. REI |  |
| 192,168.0.50/sixtema/private/asistenciaEstudiante.php |                                                 |  |

2. Para ingresar en una autoevaluación haremos click en el botón verde.

![](_page_61_Picture_5.jpeg)

3. Podremos visualizar la información correspondiente de la autoevaluación. Como la disponibilidad, duración para poder pasar nuestras claves de respuesta y el número de preguntas.

| = san fernando          |                                                                 |  |
|-------------------------|-----------------------------------------------------------------|--|
| GARCIA AGUILAR STANYYER | HORIZONTE MEDIO<br>CIENCIAS SOCIALES                            |  |
| 🖀 Biografia             | Descripción: HORIZONTE MEDIO                                    |  |
| 🗐 Aula virtual          | Diponibilidad del 2021-03-07 23:00:00 hasta 2021-05-02 15:00:00 |  |
| 🛗 Asistencias diarias   | Duracion: 4 minutos,                                            |  |
| ┛ Record académico      | Número de preguntas: 4                                          |  |
| 🕼 Examen virtual        | Pasar claves de respuestas                                      |  |
| Autoevaluaciones        |                                                                 |  |
| 🕑 Ayuda                 |                                                                 |  |
| SERVICENNEDO            |                                                                 |  |

Si en lugar de mostrarse el botón azul de "Pasar claves de respuestas" se muestra un mensaje que ya no tiene acceso es porque la autoevaluación esta fuera de fecha.

![](_page_62_Picture_0.jpeg)

4. Procedemos a descargar el documento mediante el botón ubicado debajo del botón azul.

![](_page_62_Picture_3.jpeg)

5. Guardamos el archivo

| = san fernando                     |                                                                            | Salir |
|------------------------------------|----------------------------------------------------------------------------|-------|
| GARCIA AGUILAR STANYYER<br>ISAIIII | Abriendo HORIZONTE MEDIO.pdf                                               |       |
| 🚨 Biografía                        | de: http://esesanfer.edu.pe                                                |       |
| ┛ Aula virtual                     | 2 <b>Qué debería hacer Firefox con este archivo?</b><br>◎ Abrir gn Firefox |       |
| 🛗 Asistencias diarias              | Abrir cgn Adobe Acrobat Reader DC (predeterminada)     Sgyardar archivo    |       |
| 🗐 Record acadêmico                 | Hgcer esto automáticamente para estos archivos a partir de ahora.          |       |
| C Examen virtual                   | Aceptar Gancelar                                                           |       |
| Autoevaluaciones                   |                                                                            |       |
| Ayuda                              |                                                                            |       |
| SERVERSION                         |                                                                            |       |

6. Nos dirigimos a nuestra carpeta de descargas y abrimos el archivo y procedemos a su desarrollo.

| Sand R                                 | And a state of the state of the | A second second             | -        | A Real Property lies | and its differences | _ | _           | -                | (III | × |
|----------------------------------------|----------------------------------------------------------------------------------------------------|-----------------------------|----------|----------------------|---------------------|---|-------------|------------------|------|---|
| ;;;;;;;;;;;;;;;;;;;;;;;;;;;;;;;;;;;;;; | Equipo + Disco local (C:) + Usuarios + SISTE                                                                                                    | MAS 🕨 Descargas 🕨 Descargas |          |                      |                     |   | <b>- +y</b> | Buscar Descargas |      | Q |
| Organizar 👻                            | 📙 Abrir con Adobe Acrobat Reader DC 👻                                                                                                    | Compartir con 👻 Imprimir    | Grabar   | Nueva carpeta        |                     |   |             |                  | 8    | 0 |
| ☆ Favoritos                            | Nombre                                                                                                    | Fecha de                    | modifica | Tipo                 | Tamaño              |   |             |                  |      |   |
| Descargas                              | s 🖸 ZoomInstaller                                                                                                    | 07/04/20                    | 21 16:42 | Aplicación           | 15 074 KB           |   |             |                  |      |   |
| Escritorio                             | A HORIZONTE MEDIO                                                                                                    | 08/04/20                    | 21 13:06 | Adobe Acrobat D      | 286 KB              |   |             |                  |      |   |
| 🖳 Sitios reci                          | entes                                                                                                    |                             |          |                      |                     |   |             |                  |      |   |
| 🕞 Bibliotecas                          |                                                                                                    |                             |          |                      |                     |   |             |                  |      |   |
| Documen                                | itos                                                                                                    |                             |          |                      |                     |   |             |                  |      |   |
| 📔 Imágenes                             |                                                                                                    |                             |          |                      |                     |   |             |                  |      |   |
| 🎝 Música                               |                                                                                                    |                             |          |                      |                     |   |             |                  |      |   |
| Vídeos                                 |                                                                                                    |                             |          |                      |                     |   |             |                  |      |   |
| 🝓 Grupo en el                          | hogar                                                                                                    |                             |          |                      |                     |   |             |                  |      |   |
| 🖳 Equipo                               |                                                                                                    |                             |          |                      |                     |   |             |                  |      |   |
| 🏭 Disco loca                           | al (C:)                                                                                                    |                             |          |                      |                     |   |             |                  |      |   |
| Disco loca                             | al (D:)                                                                                                    |                             |          |                      |                     |   |             |                  |      |   |
| 👝 Disco loca                           | al (E:)                                                                                                    |                             |          |                      |                     |   |             |                  |      |   |
| 0                                      |                                                                                                    |                             |          |                      |                     |   |             |                  |      |   |
| Red Red                                |                                                                                                    |                             |          |                      |                     |   |             |                  |      |   |
|                                        |                                                                                                    |                             |          |                      |                     |   |             |                  |      |   |
|                                        |                                                                                                    |                             |          |                      |                     |   |             |                  |      |   |
|                                        |                                                                                                    |                             |          |                      |                     |   |             |                  |      |   |
|                                        |                                                                                                    |                             |          |                      |                     |   |             |                  |      |   |
|                                        |                                                                                                    |                             |          |                      |                     |   |             |                  |      |   |
|                                        |                                                                                                    |                             |          |                      |                     |   |             |                  |      |   |
|                                        |                                                                                                    |                             |          |                      |                     |   |             |                  |      |   |

![](_page_63_Picture_0.jpeg)

![](_page_63_Picture_2.jpeg)

7. Una vez que tenemos nuestras clases de respuesta abrimos la plataforma virtual de San Fernando y damos click en el botón "Pasar claves de respuestas".

| = SAN FERNANDO          |                                                                 |
|-------------------------|-----------------------------------------------------------------|
| GARCIA AGUILAR STANYYER | HORIZONTE MEDIO<br>CIENCIAS SOCIALES                            |
| 🛎 Biografia             | Descripción: HORIZONTE MEDIO                                    |
| ┛ Aula virtual          | Diponibilidad del 2021-03-07 23:00:00 hasta 2021-05-02 15:00:00 |
| 🛗 Asistencias diarias   | Duracion: 4 minutos,                                            |
| 🞒 Record académico      | Número de preguntas: 4                                          |
| 🕼 Examen virtual        | Pasar claves de respuestas                                      |
| Autoevaluaciones        |                                                                 |
| 😮 Ayuda                 |                                                                 |
| SIMPERNAMO              |                                                                 |

8. Se mostrará el documento de referencia, la duración que va reduciendo hasta llega a 0 minutos y finalizará.

| ENANDO                                                            | SAN FERR<br>PREPARACION EXCLUSIVA                                                                                                    | PANDO<br>PARA MEDICINA                                     |                   |       |
|-------------------------------------------------------------------|----------------------------------------------------------------------------------------------------|------------------------------------------------------------|-------------------|-------|
| = SAN FERNANDO                                                    |                                                                                                    |                                                            |                   | Salir |
| GARCIA AGUILAR STANYYER                                           |                                                                                                    | Anterior 1/1 Siguiente<br>Finalizar<br>0 0 3 57<br>9 H n 2 |                   |       |
| 🛔 Biografía                                                       | SAN FERNANDO                                                                                                    |                                                            | HISTORIA DEL PERÚ |       |
| 🗐 Aula virtual                                                    | <ol> <li>9. HORIZONTE MEDIO</li> <li>01. (UNT 2006 11) las características de la cultura</li> <li>1. Gran desarrollo urbanístico</li> <li>2. su sociada fue activizamente teocrática</li> </ol>                                                   | wari son:                                                  |                   |       |
| <ul> <li>Asistencias diarias</li> <li>Record académico</li> </ul> | <ol> <li>Surge de la fusión Nazca, Tiahuanaco, y huarpa</li> <li>su deidad principal fue el dios de los báculos</li> <li>Sus tumbas las hicieron en forma de bota</li> </ol>                                                                      |                                                            |                   |       |
| C Examen virtual                                                  | SON CLERTAS<br>A) 1, 2 y 3<br>B) 2, 4 y 5<br>C) 1, 3 y 4                                                                                                    |                                                            |                   |       |
| 📾 Autoevaluaciones                                                | D) 2, 3 y 5<br>E) 1, 4 y 5                                                                                                    |                                                            |                   |       |
| Ayuda                                                             | <ul> <li>02. (UNT 2018 I) La cultura Wari presenta las características:</li> <li>1. Es resultado de la fusión Nazca, Tiahuanaco. y Hu</li> <li>2. Sus tumbas tienen forma de bota.</li> <li>3. La sociedad es enconnedmente berectivo.</li> </ul> | ; siguientes<br>Jarpa.                                     |                   | Θ     |
| STOUDSHANA MOG                                                    | 4. Tuvo un alto desarrollo urbanístico.                                                                                                    |                                                            |                   |       |

9. Hacemos click en el botón inferior derecho para apertura de la cartilla de respuestas.

SAN FP

| = SAN FERNANDO                      |                                                                                                    |                       |
|-------------------------------------|----------------------------------------------------------------------------------------------------|-----------------------|
| GARCIA AGUILAR STANYYER<br>ISAIIIII | 1.     A     B     C     D     E       3.     A     B     C     D     E       4.     B     C     D     E                     |                       |
| 🔓 Biografía                         | SAN FERNANDO HISTORIA DEL PERÚ                                                                                               |                       |
| 🛢 Aula virtual                      | 9. HORIZONTE N<br>01. (UNT 2006 II<br>1. Gran desarrollo                                                                     |                       |
| 🛗 Asistencias diarias               | 2. su sociedad fus<br>3. Surge de la fus<br>4. su delada minor                                                               |                       |
| 📕 Record académico                  | 5. Sus tumbas las<br>SON CLERTAS                                                                                             |                       |
| 🕼 Examen virtual                    | A) 1, 2 Y 3<br>B) 2, 4 Y 5<br>C) 1, 3 Y 4                                                                                    |                       |
| Autoevaluaciones                    | D) 2, 3 y 5<br>E) 1, 4 y 5                                                                                                   |                       |
| 🕑 Ayuda                             | 02. (UNT 2018<br>características:<br>1. Es resultado de la fusión Nazca, Tiahuanaco. y Huarpa.                               | $\overline{\bigcirc}$ |
| SAX                                 | 2. Sus tumbas tenen forma de bota.<br>3. La sociedad es profundamente teocrática.<br>4. Tuvo un alto desarrollo urbanístico. |                       |

10. Hacemos click en cada la alternativa que consideramos correcta. Y se mostrará un menaje de guardado.

| = SAN FERNANDO          | <b>₽</b> ₽ <b>₽</b>                                                                                                    | Salir |
|-------------------------|----------------------------------------------------------------------------------------------------|-------|
| GARCIA AGUILAR STANYYER | 1     A     0     C     0     E     2     A     0     C     0     E       3     A     0     C     0     E     A     0     C     0     E |       |
|                         | Respuesta guardada: B, pregunta: 1<br>SAN FERNANDO HISTORIA DEL PERÚ                                                                    |       |
|                         | 9. HORIZONTE F<br>01. (UNT 2006 1<br>1. Gran descrution                                                                                 |       |
|                         | Construction     Surgedeal fue     Surge de la fue     de la fue     de la dorina                                                       |       |
|                         | 5. Sus tumbas las<br>SON CIERTAS                                                                                                    |       |
|                         | A) 4, 2 3 3<br>B) 2, 2 4 5<br>C) 1, 3 y 4                                                                                               |       |
|                         | D) 2, 3 y 5<br>E) 1, 4 y 5                                                                                                    |       |
|                         | 02. (UNT 2018<br>caracteristicas:<br>1. Es resultado de la fusión Nazca, Tiahuanaco. y Huarpa.                                          |       |
| SHAREBNANDO             | 2. Sus tumbas tienen forma de bota.<br>3. La sociedad es profundamente teocrática.<br>4. Tuvo un alto desarrollo urbanistico.           |       |

![](_page_65_Picture_0.jpeg)

Para cambiar de respuesta hacemos click en otro alternativa, si en caso se desea dejar en blanco y ya se ha marcado, hacemos click en la misma alternativa ya marcada.

11. Para finalizar damos click en el botón verde "Finalizar". Donde nos preguntará si deseamos finalizar o aún continuar con la autoevaluación.

| = San Fernando                                                    |                                                                                                    |                                                           |                   | Salir |
|-------------------------------------------------------------------|----------------------------------------------------------------------------------------------------|-----------------------------------------------------------|-------------------|-------|
| GARCIA AGUILAR STANYYER                                           |                                                                                                    | Anterior 1/1 Sigui<br>Finalizar<br>0 0 1<br>6 H           | ente<br>47        |       |
| 🛔 Biografía<br>磨 Aula virtual                                     | SAN FERNANDO<br>9. HORIZONTE MEDIO<br>01. (UNT 2006 II) las característic<br>1. Gran desarrollo urbanístico                                                                                                    | ¿Está seguro que desea<br>finalizar su<br>autoevaluación? | HISTORIA DEL PERÚ |       |
| <ul> <li>Asistencias diarias</li> <li>Record académico</li> </ul> | <ol> <li>Su sobecad fue estructamente te</li> <li>Surge de la fusión Nazca, Tiahuar</li> <li>Su deidad principal fue el díos de</li> <li>Sus tumbas las hicieron en forma</li> <li>SON CLERTAS</li> </ol>                  | Finalizar autoevaluación<br>Continuar autoevaluación      |                   |       |
| C Examen virtual                                                  | A) 1, 2 y 3<br>B) 2, 4 y 5<br>C) 1, 3 y 4<br>D) 2, 3 y 5<br>E) 1, 4 y 5                                                                                                    |                                                           |                   |       |
| Ayuda     SECTION AND B                                           | 02. (UNT 2018 1) La cultura Wari<br>características:<br>1. Es resultado de la fusión Nazca, Tía<br>2. Sus tumbas tienen forma de bota.<br>3. La sociedad es profundamente teoco<br>4. Tuvo un alto desarrollo urbanístico. | presenta las siguientes<br>huanaco. y Huarpa.<br>rática.  |                   | J     |

12. Una vez finalizada podremos ver nuestros resultados.

| = San Fernando                                                                                                    |                                                       | ir |
|----------------------------------------------------------------------------------------------------|-------------------------------------------------------|----|
| CARCIA ACULLAR STANYYER<br>GARCIA ACULLAR STANYYER<br>Diograffa<br>Aula virtual<br>Asistencias diarlas<br>Record académico<br>Carcia candémico<br>Carcia candémico<br>Carcia candémico | Ha finalizado su examen!!! Sigue adelante!!!!         |    |
| SILV FERNA                                                                                                    | Puedes ver resultados en la pestaña autoevaluaciones. |    |

![](_page_66_Picture_0.jpeg)

### Resultados de autoevaluación

1. Para poder visualizar nuestros resultados haremos click en el área respectiva y luego click en el botón de color plomo "Resultados" ubicado debajo del porcentaje de avance.

| = San Fernando          | - <u>10</u><br>4                              |            |                     | Salir |
|-------------------------|-----------------------------------------------|------------|---------------------|-------|
| GARCIA AGUILAR STANYYER | CIENCIAS SOCIALES                             | 49 AUTOEVA | 2.04%<br>COMPLETADO |       |
| 🏝 Biografía             | HISTORIA DEL PERÚ                             |            | Resultados          |       |
| 🔊 Aula virtual          | 1 POBLAMIENTO DE AMÉRICA                      |            |                     |       |
| 🛗 Asistencias diarias   | 2 LAS GRANDES CIVILIZACIONES ANDINAS          |            |                     |       |
| 🖻 Record académico      | 3 . CULTURA PERUANA                           |            |                     |       |
| 🕼 Examen virtual        | PERIODO LÍTICO. PRIMITIVOS POBLADORES RECOLE  |            |                     |       |
| Autoevaluaciones        | 5 PERIODO ARCAICO. SEMINÓMADES Y PRIMEROS SED |            |                     |       |
| 🚱 Ayuda                 | 6 HORIZONTE TEMPRANO. CARAL Y CHAVÍN          |            |                     |       |
| 192.108.0.50/stending   | INTERMEDIO TEMPRANO. VICÚS. PARACAS. MOCHICA  |            |                     |       |

2. Podremos visualizar el resultado de cada autoevaluación como:

Buenas: Preguntas resueltas correctamente

Malas: Preguntas resueltas incorrectamente

Blanco: Preguntas no respondidas

Puntaje: Puntaje obtenido

Efectividad: Porcentaje de efectividad al desarrollar la autoevaluación.

| = San Fernando                      |                                                          |           |          |           |               | Salir                |  |
|-------------------------------------|----------------------------------------------------------|-----------|----------|-----------|---------------|----------------------|--|
|                                     | HORIZONTE MEDIO                                          | Buenas: 1 | Malas: 3 | Blanco: 0 | Puntaje: 4.47 | Efectividad: 18.63 % |  |
|                                     | FACTOR CAPITAL                                           |           |          |           |               |                      |  |
| GARCIA AGUILAR STANYYER<br>ISAIIIII | CULTURA HINDÚ                                            |           |          |           |               |                      |  |
| 🚨 Biografía                         | NOCIONES DE CARTOGRAFÍA                                  | -         | -        | -         | -             | -                    |  |
| 🗐 Aula virtual                      | INTERMEDIO TARDÍO. LAMBAYEQUE. CHIMÚ                     |           |          |           |               |                      |  |
| 🛗 Asistencias diarias               | FACTOR ESTADO                                            | -         | -        | -         | -             | •                    |  |
| 🗐 Record académico                  | CULTURA CHINA                                            |           |          |           |               |                      |  |
| 🕼 Examen virtual                    | LOCALIZACIÓN DEL PERÚ                                    |           |          |           |               |                      |  |
| Autoevaluaciones                    | INTERMEDIO TARDÍO. CHINCHAS. CHACHAPOYAS, REINOS AYMARAS |           |          |           |               |                      |  |
| 😧 Ayuda                             | PROCESO ECONÓMICO                                        |           |          |           |               |                      |  |
| SHOW PERMANAN                       | CULTURA GRIEGA                                           | -         | -        | -         | -             | -                    |  |
|                                     |                                                          |           |          |           |               |                      |  |

![](_page_67_Picture_0.jpeg)

3. En la parte inferior se visualizará un estadístico del avance en la efectividad de cada autoevaluación desarrollada.

![](_page_67_Figure_3.jpeg)

4. Para visualizar que preguntas hemos respondido incorrectamente daremos click en el resultado de preguntas malas:

| = San Fernando                                                      |                                                          |           |          |           |               |                      |  |
|---------------------------------------------------------------------|----------------------------------------------------------|-----------|----------|-----------|---------------|----------------------|--|
|                                                                     | HORIZONTE MEDIO                                          | Buenas: 1 | Malas: 3 | Blanco: O | Puntaje: 4.47 | Efectividad: 18.63 % |  |
|                                                                     | FACTOR CAPITAL                                           |           |          |           |               |                      |  |
| GARCIA AGUILAR STANYYER<br>ISAIIIII                                 | CULTURA HINDÚ                                            | -         |          |           | -             |                      |  |
| 🐣 Biografía                                                         | NOCIONES DE CARTOGRAFÍA                                  | -         | -        | -         |               |                      |  |
| 🗐 Aula virtual                                                      | INTERMEDIO TARDÍO. LAMBAYEQUE. CHIMÚ                     |           |          |           |               |                      |  |
| 🛗 Asistencias diarias                                               | FACTOR ESTADO                                            | -         | -        | -         |               |                      |  |
| 🗐 Record académico                                                  | CULTURA CHINA                                            | -         | -        | -         |               |                      |  |
| 🕼 Examen virtual                                                    | LOCALIZACIÓN DEL PERÚ                                    |           |          |           |               |                      |  |
| Autoevaluaciones                                                    | INTERMEDIO TARDÍO. CHINCHAS. CHACHAPOYAS. REINOS AYMARAS | -         | -        | -         | -             |                      |  |
| 😧 Ayuda                                                             | ΡROCESO ΕCΟΝΟΜΙCΟ                                        | -         | -        | -         | -             |                      |  |
|                                                                     | CULTURA GRIEGA                                           |           |          |           |               |                      |  |
| Zijela U oversom katerije za se se se se se se se se se se se se se |                                                          |           |          |           |               |                      |  |

![](_page_68_Picture_0.jpeg)

5. Se visualizará aquellas preguntas respondidas incorrectamente.

| = San Fernando                      |                        |                                      |                      |                   |                    |                      |
|-------------------------------------|------------------------|--------------------------------------|----------------------|-------------------|--------------------|----------------------|
|                                     | HORIZONTE MEDIO        |                                      | Buenas: 1 Ma         | alas: 3 Blanco: 0 | Puntaje: 4.47<br>X | Efectividad: 18.63 % |
|                                     | FAC                    |                                      |                      |                   |                    |                      |
| GARCIA AGUILAR STANYYER<br>ISAIIIII | CUL                    | espuestas contestadas incorretamente |                      |                   |                    |                      |
| 🏝 Biografía                         | Pregunta<br>NO: 1<br>3 |                                      | Tu respues<br>B<br>D | sta               |                    |                      |
| 🗐 Aula virtual                      | INT 4                  |                                      | E                    |                   |                    |                      |
| 🛗 Asistencias diarias               | FAC                    |                                      |                      |                   |                    |                      |
| 🗐 Record académico                  | cui                    |                                      |                      |                   |                    |                      |
| C Examen virtual                    | LOC                    |                                      |                      |                   |                    |                      |
| Autoevaluaciones                    |                        | W                                    |                      |                   | •                  |                      |
| 🕑 Ayuda                             | PROCESO ECONÓMICO      |                                      | •                    |                   |                    |                      |
|                                     | CULTURA GRIEGA         |                                      |                      |                   |                    |                      |
| SIM FERNANDO                        | TRATADOS LIMÍTROFES    |                                      |                      | -                 |                    |                      |

Las autoevaluaciones no presentan solucionario, cada docente se encarga de desarrollar cada pregunta en la clase sincrónica.

#### Pestaña Ayuda

En la pestaña Ayuda encontraremos datos como el correo al cual podemos comunicar alguna duda acerca del uso de las herramientas, algunas preguntas frecuentes sobre el uso de las mismas así como el presente Manual de Usuario.

| = san fernando          |                                                                                 | Salir |
|-------------------------|---------------------------------------------------------------------------------|-------|
| GARCIA AGUILAR STANYYER | Preguntas o consultas al correo sistemas@esesanfer.edu.pe o al número 947557819 |       |
| ISAIIII                 | ► MANUAL DE USUARIO                                                             |       |
| 🖀 Biografía             | ►¿CÔMO ME UNO A UNA CLASE SINCRÔNICA?                                           |       |
| 🗐 Aula virtual          | ► ¿DÓNDE ENCUENTRO LAS CLASES GRABADAS?                                         |       |
| 🛗 Asistencias diarias   | >2CÓMO PUEDO RENDIR MI EXAMEN SIMULACRO VIRTUAL?                                |       |
|                         | >¿CÓMO RESUELVO MI AUTOEVALUACIÓN?                                              |       |
| Record académico        |                                                                                 |       |
| 🕼 Examen virtual        |                                                                                 |       |
| Autoevaluaciones        |                                                                                 |       |
| Ayuda                   |                                                                                 |       |
| SERVERENATION           |                                                                                 |       |

#### Dudas o consultas

Estimado estudiante o padre de familia de contar con algún inconveniente o duda acerca del uso de la herramientas que brinda la Institución Educativa Privada San Fernando puede comunicarse al correo sistemas@esesanfer.edu.pe o al número 947557819.

![](_page_69_Picture_0.jpeg)